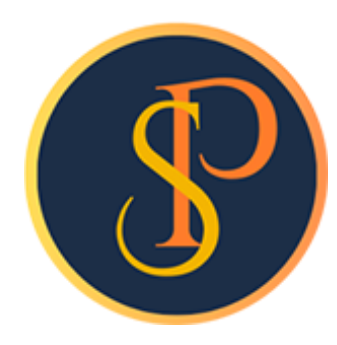

**SP SOFT** 

โปรแกรมบัญชีนิติบุคคลอาคารชุด-หมู่บ้านจัดสรร

09-3694-7050, WWW.SPSOFT2016.COM

# ดู่มือการใช้งาน

# การบันทึกหนังสือรับรองการหักภาษี ณ ที่จ่าย

### การบันทึกหนังสือรับรองการหักภาษี ณ ที่จ่าย เข้าที่เมนูงานประจำวัน > หนังสือรับรองการหักภาษี ณ ที่จ่าย

🚱 SP SOFT โปรแกรมบัญชีนิติบุคคลอาคารชุด-หมู่บ้านจัดสรร

| ſ         | นิติบุคคลอาคารชุ         | <i>ม</i> ุด เอสพี ดอนโดมิเนียม                                                       |
|-----------|--------------------------|--------------------------------------------------------------------------------------|
| <b>^</b>  | ทน้ำหลัก                 | หนังสือรับรองการหักกาษี กเ ที่จ่าย                                                   |
|           | ข้อมูลหลัก               |                                                                                      |
| iio       | งานประจำวัน              |                                                                                      |
| 0         | ใบแจ้งหนี้               | ( ເໝັ່ມ )                                                                            |
| 0         | ใบวางบิล                 |                                                                                      |
| 0         | ใบลดทนี้                 | ลำดับ เอกสารวันที่ เอกสารเลขที่ ชื่อผู้ถูกหักภาษี ก.ง.ด. ประเภทเงินได้ อัตรา ฐานภาษี |
| 0         | ทนังสือเตือนด้างจำระ     |                                                                                      |
| 0         | ใบเสร็จรับเงิน           |                                                                                      |
| 0         | ใบสำคัญรับ               |                                                                                      |
| 0         | ใบสั่งซื้อ               | กดปุ่ม "เพม"                                                                         |
| 0         | ทนังสือรับรองฯ           |                                                                                      |
| 0         | ไบสำคัญจ่าย              |                                                                                      |
| Q         | ไปสำคัญทั่วไป            |                                                                                      |
| =         | รายงาน                   |                                                                                      |
| 80        | ตั้งค่าพื้นฐาน           |                                                                                      |
| -°        | จัดการฐานข้อมูล          |                                                                                      |
| Ĩ         | อธรถประโยชน์             |                                                                                      |
|           |                          |                                                                                      |
|           |                          |                                                                                      |
|           |                          |                                                                                      |
|           |                          |                                                                                      |
|           |                          |                                                                                      |
|           |                          |                                                                                      |
|           |                          |                                                                                      |
|           |                          |                                                                                      |
|           |                          |                                                                                      |
|           |                          |                                                                                      |
|           |                          |                                                                                      |
|           |                          |                                                                                      |
| ที่จัดเล็ | บฐานข้อมูล: D:\_SP SOFT∖ | \SPC                                                                                 |

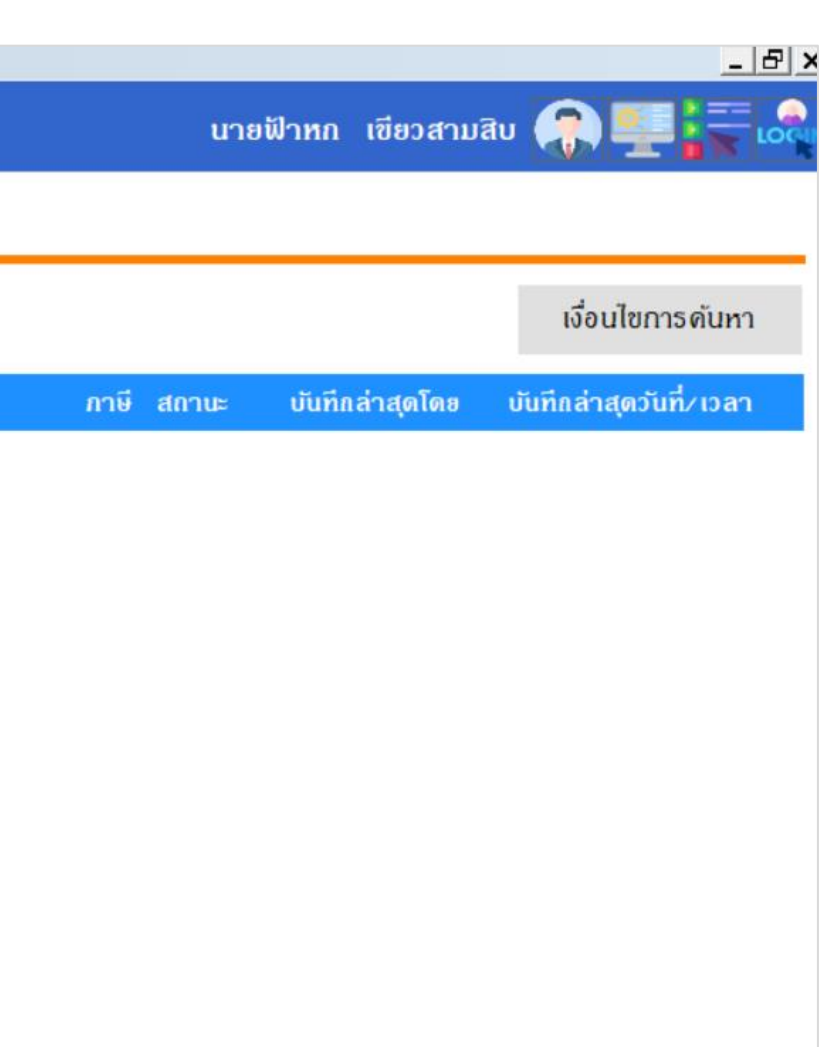

v1.00

#### โปรแกรมจะแสดงชื่อ, เลขประจำตัวผู้เสียภาษี, และที่อยู่นิติฯ ให้อัตโนมัติ จากนั้นให้กรอกชื่อผู้ถูกหักภาษี ณ ที่จ่าย ถ้าไม่มีกดปุ่ม <table-cell-rows> เพื่อเพิ่มใหม่

| SP SP    | OFT โปรแกรมบัญชีนิติบุคคลอาคารร    | ชุด-หมู่บ้านจัดสรร                                           |         |                                    |               |       |
|----------|------------------------------------|--------------------------------------------------------------|---------|------------------------------------|---------------|-------|
|          | นิติบุคคลอาคา                      | ธชุด เอสพี ดอนโดมิเนียม                                      |         |                                    |               |       |
| <b>^</b> | ทบ้าทลัก                           | เพิ่มหนังสือรับรองการหักกาษี ณ ที่จ่าย                       |         |                                    |               |       |
|          | ข้อมูลหลัก                         |                                                              |         |                                    |               |       |
| Ē        | งานประจำวัน                        | ทนังสือฯ เลขที่:                                             | วันที่: | 03/06/2567 🚞                       |               |       |
| 0        | ใบแจ้งทนี                          |                                                              |         |                                    |               |       |
| 0        | ไบวางบิล                           | <ul> <li>ผู้มีหน้าที่หักกาษี กู ที่จ่าย:</li> </ul>          | * (a)   | ระจำตัวผู้เสียภาษีฯ:               | * ที่อย่:     |       |
| Q        | ไปลดที่นี่                         |                                                              |         |                                    | 1.0 g.        |       |
| 2        | ทนงสอเตอนตางชาระ<br>ในเสร็จรับเวิน | นิดิบุคคลอาคารชุด เอสพี คอนโดมิเนียม                         | 1-0     | 0010-00512-44-0                    | 1000/124 N.U  | างนา- |
| Š        | ใบสำคัญรับ                         |                                                              |         |                                    |               |       |
| õ        | ใบสั่งสี้อ                         | * ผู้ถูกทักภาษี ณ ที่จ่าย: 💙                                 | * เลขเ  | Jระจำตัวผู้เสียกาษ <del>ี</del> ฯ: | * ที่อยู่:    |       |
| õ        | ทนังสือรับรองฯ                     |                                                              |         |                                    |               |       |
| ŏ        | ใบสำคัญจ่าย                        |                                                              |         |                                    |               |       |
| 0        | ໃບສຳທັญກັ່ວໄປ                      | N                                                            |         |                                    |               |       |
| =        | รายงาน                             | * ประเกท ก.ง.ด.:                                             |         |                                    |               |       |
| 20       | ตั้งค่าพื้นฐาน                     | 3                                                            |         |                                    |               |       |
|          | จ <i>ั</i> ดการฐานข้อมล            | 5                                                            |         |                                    | อัตราภาษี(%): | จำ    |
| -        | อรรถประโยชน์                       | and the second second second second                          |         |                                    |               |       |
|          |                                    | 1. เงินเดือน ด่าง้าง เบี้ยเลี้ยง โบนัส ฯลฯ ตามมาดธา 40 (1)   |         |                                    |               |       |
|          |                                    |                                                              |         |                                    |               |       |
|          |                                    | 2. ดำธรรมเนียม ดำนายทบ้า ฯลฯ ดามมาดรา 40 (2)                 |         |                                    |               |       |
|          |                                    |                                                              |         |                                    |               |       |
|          |                                    | 3. ด่าแห่งอิขฮิทธิ์ ฯอฯ ตามมาตรา 40 (3)                      |         |                                    |               |       |
|          |                                    |                                                              |         |                                    |               |       |
|          |                                    |                                                              |         |                                    |               |       |
|          |                                    | <ol> <li>4. (ก) ดาดอกเบีย ฯลฯ ตามมาตรา 40 (4) (ก)</li> </ol> |         |                                    |               |       |
|          |                                    |                                                              |         |                                    |               |       |
|          |                                    | (ข) เงินปั้นผล ส่วนแบ่งของกำไร ฯลฯ ดามมาตรา 40 (4)           | (0)     |                                    |               |       |
|          |                                    |                                                              |         |                                    |               |       |
|          |                                    |                                                              |         |                                    |               |       |

ที่จัดเก็บฐานข้อมูล: D:\\_SP SOFT\SPC

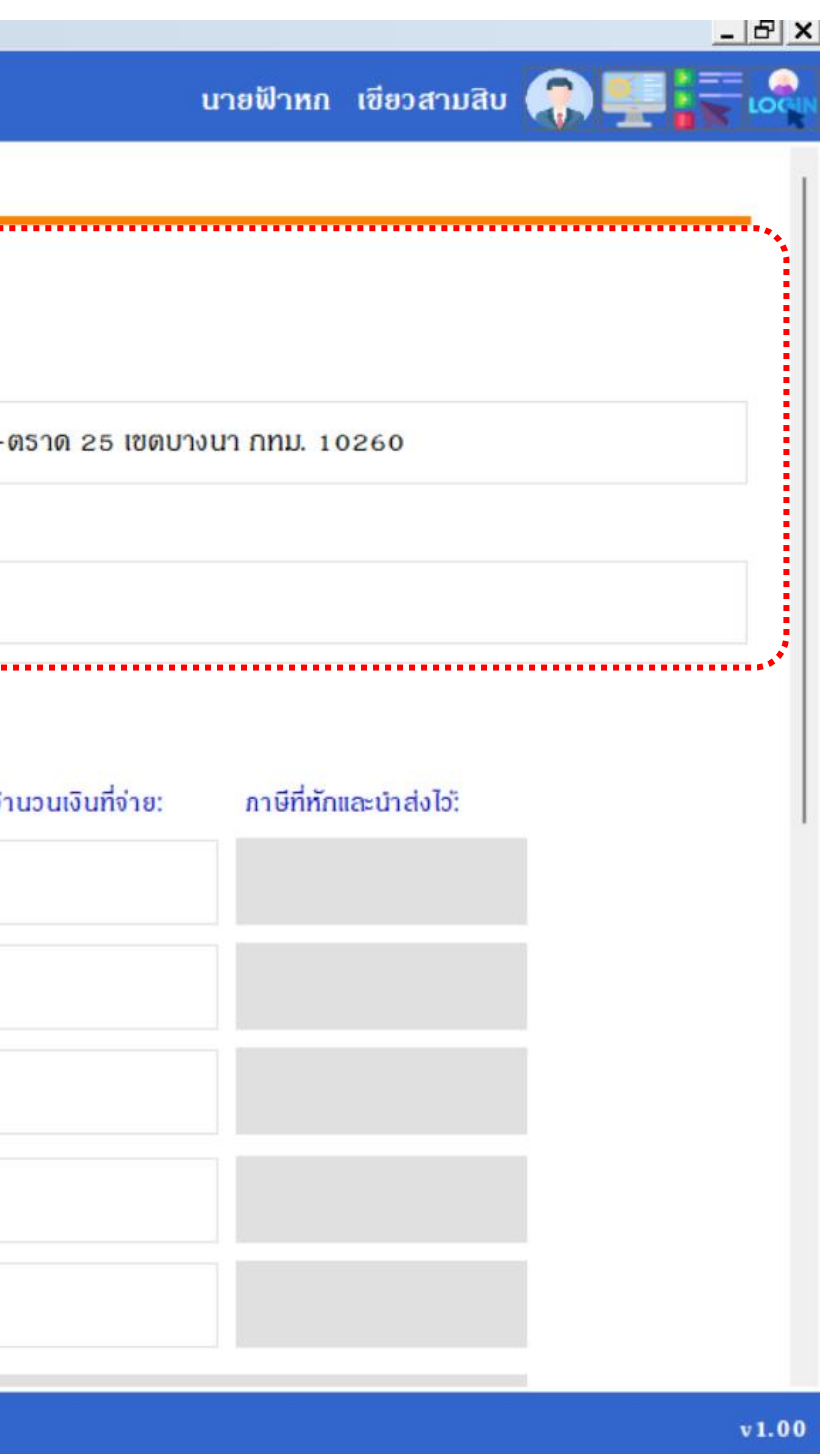

### การเพิ่มชื่อผู้ถูกหักภาษี ณ ที่จ่าย

| SP SC      | )FT โปรแกรมบัญชันติบุคคลอาคารชุด-                   | หมู่บ้านจัดสรร                                                                                                    |                                     |                                     |                                     |                        | _ & ×  |
|------------|-----------------------------------------------------|----------------------------------------------------------------------------------------------------|-------------------------------------|-------------------------------------|-------------------------------------|------------------------|--------|
| A          | นิติบุคคลอาคารช                                     | ชุด เอสพี ดอนโด                                                                                                    | กมิเนียม                            |                                     |                                     | นายฟ้าหก เขียวสามสิบ   | €₽₽₽₽₽ |
|            | ทน้าทลัก<br>ข้อมูลทลัก                              | เพิ่มหนังสือรับ                                                                                                    | รองการหักภาษี ณ ที่จ่าย             |                                     |                                     |                        |        |
| 5<br>0     | งาน <sup>ป</sup> ระจำวัน<br>ใบแจ้งทนี้              | ทบังสือฯ เลขที่:                                                                                                    |                                     | วันที่: 03                          | /06/2567 🚞                          |                        |        |
| 00         | ใบวางบิล<br>ใบลดทนี้                                | <ul> <li>ผู้มีหน้าที่หักก</li> </ul>                                                                                       | เพิ่มข้อมูลบุคคล                    |                                     |                                     |                        |        |
| 000        | ทนังสือเตือนดังชำระ<br>ใบเสร็จรับเงิน<br>ในสะรับรับ | นิดิบุคดลอาคา:                                                                                                    | * ชื่อบุดดล:                        |                                     | ที่อยู่:                            | งนา กทม. 10260         |        |
| 000        | เบลาดญรบ<br>ใบสั่งซื้อ<br>พรับสิ่งรับรวมม           | * ผู้ถูกหักภาษี                                                                                                    | <u>บ.รักษาความปลอดกัย</u>           |                                     | เลขที่ xxx ต.xxxx อ.xxxxxx จ.xxxxxx |                        |        |
| 0          | ทนงสอรบรองฯ<br>ใบสำคัญจ่าย                          |                                                                                                    | ประเภทบุคคล(1):                     | โทรศัพท์:                           | อีเมล:                              |                        |        |
| Ŏ          | ใบสำคัญทั่วไป<br>ธายงาน<br>ตั้งค่าพื้นราม           | <ul> <li>ประเภท ภ.ง.ด</li> <li>บระเภท ภ.ง.ด</li> <li>เลขประจำดัวผู้เสียก</li> <li>1-2345-678</li> <li>ทมายเหตุ:</li> </ul> | ⊖ บุดดลธรรมดา ⊙ นิดีบุดดล           |                                     |                                     |                        |        |
| <b>Q</b> 0 |                                                     |                                                                                                    | เลขประจำตัวผู้เสียกาษี:             | <ul> <li>ประเภทบุดดล(2):</li> </ul> | สถานะ:                              |                        |        |
|            | -<br>จัดการฐานข้อมูล                                |                                                                                                    | 1-2345-67890-12-3                   | เจ้าหนี้: ผู้ขาย 🔹                  | ⊙ เปิด <mark>◯ ปิด</mark>           | ภาษีที่ทักและนำส่งไว้: |        |
| ñ          | อธรถประโยชน์                                        |                                                                                                    | ทมายเทตุ:                           |                                     |                                     |                        |        |
|            |                                                     | 2. ค่าธรรมเนียม                                                                                                    |                                     | บันทึก                              | ( ปิด                               |                        |        |
|            |                                                     | 3. ด่าแท่งลิชสิท                                                                                                    |                                     |                                     |                                     |                        |        |
|            |                                                     | 4. (ก) ด่าดงกเบี้ย                                                                                                    | ย ฯลฯ ดามมาตรา 40 (4) (ก)           |                                     |                                     |                        |        |
|            |                                                     | (ຫ) ເຈັນປັນຜະ                                                                                                    | ถ ส่วนแบ่งของกำไร ฯลฯ ดามมาดรา 40 ( | (4) (V)                             |                                     |                        |        |
| ที่จัดเก็  | ับฐานข้อมูล: D:\_SP SOFT                            | SPC                                                                                                    |                                     |                                     |                                     |                        | v1.00  |
|            |                                                     |                                                                                                    |                                     |                                     |                                     |                        |        |

กรอกข้อมูลที่มี \* ให้ดรบ จากนั้นกดปุ่ม "บันทึก" แล้วกดปุ่ม "ปิด"

### กรอกชื่อผู้ถูกหักภาษี ณ ที่จ่าย, เลขประจำตัวผู้เสียภาษี, และที่อยู่ ให้ครบ

| อมูลหลัก                                                   | เพิ่มหนังสือรับรองการหักกาษี ณ ที่จ่าย                   | เพิ่มหนังสือรับรองการหักภาษี ณ ที่จำย        |                     |                    |                        |  |  |  |  |
|------------------------------------------------------------|----------------------------------------------------------|----------------------------------------------|---------------------|--------------------|------------------------|--|--|--|--|
| งานประจำวัน<br>ใบแจ้งหนี้<br>ในการนิว                      | ทนังสือฯ เลขที่:                                         | วันที่: 03/06/2567 🐩                         |                     |                    |                        |  |  |  |  |
| lบลดทนี้                                                   | * ผู้มีหน้าที่หักภาษี ณ ที่จ่าย:                         | <ul> <li>เลขประจำตัวผู้เสียภาษีฯ:</li> </ul> | * ที่อยู่:          |                    |                        |  |  |  |  |
| ทนังสือเตือน <i>ด้</i> างจำระ<br>ใบเสร็จรับเงิน            | นิติบุคคลอาคารชุด เอสพี คอนโดมิเนียม                     | 1-0010-00512-44-0                            | 1000/124 n.Uh       | งนา-ดราด 25 เขตบาง | งนา กทม. 10260         |  |  |  |  |
| ไบสำคัญรับ<br>ใบสั่งสื่อ                                   | * ผู้ถูกทักภาษี ณ ที่จ่าย: 🕶                             | <ul> <li>เลขประจำตัวผู้เสียภาษีฯ:</li> </ul> | * ที่อยู่:          |                    |                        |  |  |  |  |
| ใบสังสีอ<br>ทนังสือรับรองฯ<br>ใบสำคัญจ่าย<br>ใบสำคัญทั่วไป | บ.รักษาดวามปลอดภัย                                       | 1-2345-67890-12-3                            | เลขที่ xxx ด.xxxx อ | O.XXXXXX O.XXXXXX  |                        |  |  |  |  |
| รายงาน                                                     | ประเภท ก.ง.ด.:                                           |                                              |                     |                    |                        |  |  |  |  |
| ตั้งค่าพื้นฐาน<br>จัดการฐานข้อมูล                          | 3 •                                                      |                                              | อัตราภาษี(%):       | จำนวนเงินที่จ่าย:  | ภาษีที่หักและนำส่งไว้: |  |  |  |  |
| รรถประเยชน                                                 | 1. เงินเดือน ด่าจ้าง เบี้ยเลี้ยง โบนัส ฯลฯ ดามมาดธา 40 ( | 1)                                           |                     |                    |                        |  |  |  |  |
|                                                            | 2. ดำธรรมเบียม ดำนายหน้า ฯลฯ ตามมาตรา 40 (2)             |                                              |                     |                    |                        |  |  |  |  |
|                                                            | 3. ด่าแห่งลิซสิทธิ์ ฯลฯ ดามมาดรา 40 (3)                  |                                              |                     |                    |                        |  |  |  |  |
|                                                            | 4. (ก) ด่าดอกเบี้ย ฯลฯ ตามมาตรา 40 (4) (ก)               |                                              |                     |                    |                        |  |  |  |  |
|                                                            |                                                          |                                              |                     |                    |                        |  |  |  |  |

#### เลือกประเภท ภ.ง.ด., และประเภทเงินได้ที่ต้องหักภาษี

| SP SC                                                                                                    | OFT โปรแกรมบัญชีนิติบุคคลอาคารข                                                                                                    | ด-หมู่บ้านจัดสรร                                                                                                    |                       |
|----------------------------------------------------------------------------------------------------|----------------------------------------------------------------------------------------------------|----------------------------------------------------------------------------------------------------|-----------------------|
|                                                                                                    | นิติบุคคลอาคา                                                                                                    | ธชุด <mark>เอสพี ดอนโดมิเนียม</mark>                                                                                                    |                       |
| <ul> <li>นิติบุด</li> <li>พน้าหลัก</li> <li>ข้อมูลหลัก</li> <li>ข้อมูลหลัก</li> <li>ข้อมูลหลัก</li> <li>ข้อมูลหลัก</li> <li>บ้อมูลหลัก</li> <li>บ้อมูลหลัก</li> <li>งานประจำว</li> <li>ใบเจ้งหนี้</li> <li>ใบเจ้งหนี้</li> <li>ใบวางบิล</li> <li>ใบวางบิล</li> <li>ใบวางบิล</li> <li>ใบวางบิล</li> <li>ใบอางบิล</li> <li>ใบสร้ารับเจีย</li> <li>ใบสร้ารับเจีย</li> <li>ใบสร้ารับเจีย</li> <li>ใบสำคัญรับ</li> <li>ใบสำคัญร้าย</li> <li>ใบสำคัญร้าย</li> <li>ใบสำคัญทั่วไ</li> <li>รายงาน</li> <li>จัดการฐาน</li> <li>จัดการฐาน</li> </ul> | นตบุคคลอาคาร<br>ทน้าหลัก<br>ข้อมูลหลัก<br>งานประจำวัน<br>ใบแจ้งหนี้<br>ใบวางบิล<br>ใบลดหนี้<br>ทนังสือเตือนตังชำระ<br>ใบสร้จรับเงิน<br>ใบสำดัญรับ<br>ใบส่งสื้อ<br>ทนังสือรับรองฯ<br>ใบสำดัญรับ<br>ใบส่งตั้อ<br>ทนังสือรับรองฯ<br>ใบสาดัญรับ<br>ใบสำดัญรับ<br>ใบสาดัญรับ<br>ใบสาดัญรับ<br>ใบสาดัญรับ<br>จัดการฐานข้อมูล<br>อรรถประโยชน์ | <ul> <li>รชุด เอสพ คอนไดมเนยม</li> <li>ประเทท ก.ง.ด.:</li> <li>53</li> <li>53</li> <li>1. เงินเดือน ด่าจ้าง เบี้ยเลี้ยง ใบนัส ฯลฯ ตามมาตรา 40 (1)</li> <li>2. ด่าธรรมเนียม ด่านายทน้า ฯลฯ ตามมาตรา 40 (2)</li> <li>3. ด่าแท่งลิขสิทธิ์ ฯลฯ ตามมาตรา 40 (3)</li> <li>4. (ก) ด่าดอกเบี้ย ฯลฯ ตามมาตรา 40 (4) (ก)</li> <li>(ข) เงินปันผล ส่วนแบ่งของกำไร ฯลฯ ตามมาตรา 40 (4) (ช)</li> <li>5. การจ่ายเงินได้ที่ต้องหักกาษี ณ ที่จ่าย ตามดำสั่งกรมสรรพากรที่ออกตาม</li> </ul> | <u> </u>              |
|                                                                                                    |                                                                                                    | มาตรา 3 เตรส เช่น ธางวัล ส่วนลดหรือประโยชน์ใด ๆ เนื่องจากการส่งเสริมการขาย<br>ธางวัลในการประกวด การแข่งขัน การชิงโชด ด่าแสดงของนักแสดงสาธารณะ<br>ด่าบริการ ด่าขนส่ง ด่าจ้างทำของ ด่าจ้างโฆษณา ด่าเช่า ด่าเบี้ยประกันวินาศกัย ฯลฯ                                                                                                    | ดาบรการ<br>3          |
|                                                                                                    |                                                                                                    | 6. อื่น ๆ (ระบุ)<br>ธวมเงินที่จ่                                                                                                    | ายและภาษีที่ทักนำส่ง: |
|                                                                                                    |                                                                                                    | * ผู้จ่ายเงิน:                                                                                                    |                       |

ที่จัดเก็บฐานข้อมูล: D:\\_SP SOFT\SPC

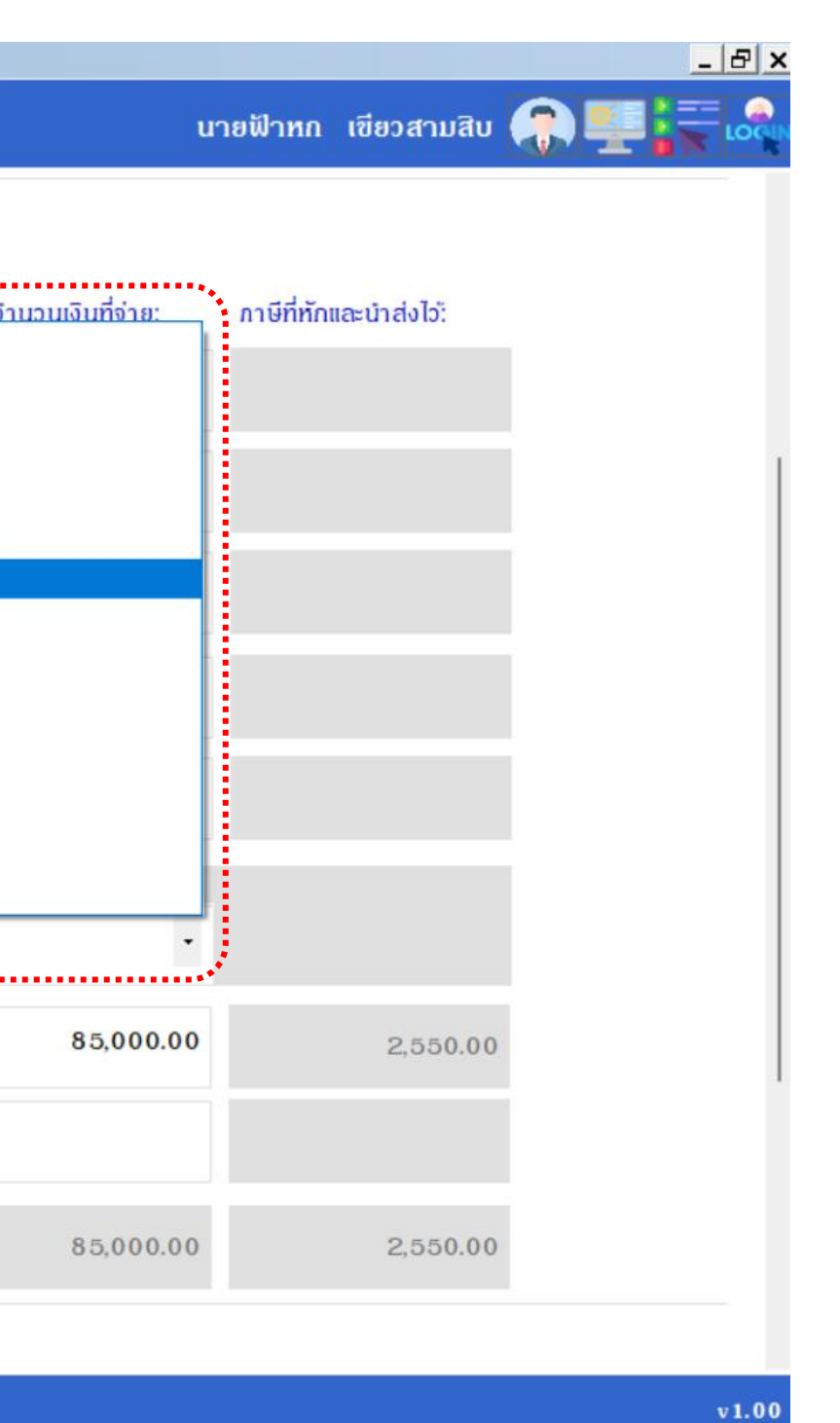

#### เมื่อกรอกอัตราภาษี%, และจำนวนเงินที่จ่าย โปรแกรมจะดำนวณภาษีที่หักและนำส่งไว้ให้อัตโนมัติ

|         | ทน้าหลัก<br>ข้อมูลหลัก                                                                                      | 4. (ก) ด่าดอกเบี้ย ฯลฯ ดามมาตรา 40 (4) (ก)                                                                                                    |                                   |
|---------|----------------------------------------------------------------------------------------------------|----------------------------------------------------------------------------------------------------|-----------------------------------|
|         | งานประจำวัน<br>ใบแจ้งทนี้                                                                                   | (ข) เงินปั้นผล ส่วนแบ่งของกำไร ฯลฯ ดามมาตรา 40 (4) (ข)                                                                                                    |                                   |
| 0000000 | ไบวางบิล<br>ใบลดทนี้<br>ทนังสือเตือนดังชำระ<br>ใบเสร็จรับเงิน<br>ใบสำคัญรับ<br>ใบสั่งสื่อ<br>ทนังสือรับรองฯ | 5. การจ่ายเงินได้ที่ต้องทักภาษี ณ ที่จ่าย ตามคำสั่งกรมสรรพากรที่ออกตาม<br>มาตรา 3 เตรส เช่น รางวัล ส่วนลดทรือประโยชน์ใด ๆ เนื่องจากการส่งเสริมการขาย<br>รางวัลในการประกวด การแข่งขัน การซิงโชด ด่าแสดงของนักแสดงสาธารณะ<br>ด่าบริการ ด่าขนส่ง ด่าจ้างทำของ ด่าจ้างโฆษณา ด่าเช่า ด่าเบี้ยประกันวินาศภัย ฯลฯ | ด่าบธิการ<br>1 ร                  |
| 0       | ไบสำดัญจ่าย<br>ใบสำดัญทั่วไป                                                                                | 6. อีน า (ระบุ)                                                                                                    |                                   |
| 0       | รายงาน<br>ดั้งค่าพื้นฐาน<br>วัววาราวนร้านร                                                                  |                                                                                                    | รวมเงินที่จ่ายและภาษีที่ทักนำส่ง: |
|         | จงการฐานขอมูล<br>อรรถประโยชน์                                                                               | * ผู้จ่ายเงิน:                                                                                                    |                                   |
|         |                                                                                                    | หักภาษีณ ที่จ่าย 🚽                                                                                                    |                                   |
|         |                                                                                                    | ผู่มีอำนาจลงนามซื่อ: • ดำ                                                                                                    | แทบ่ง:                            |
|         |                                                                                                    | ับันทึก ปิด                                                                                                    |                                   |
|         |                                                                                                    |                                                                                                    |                                   |

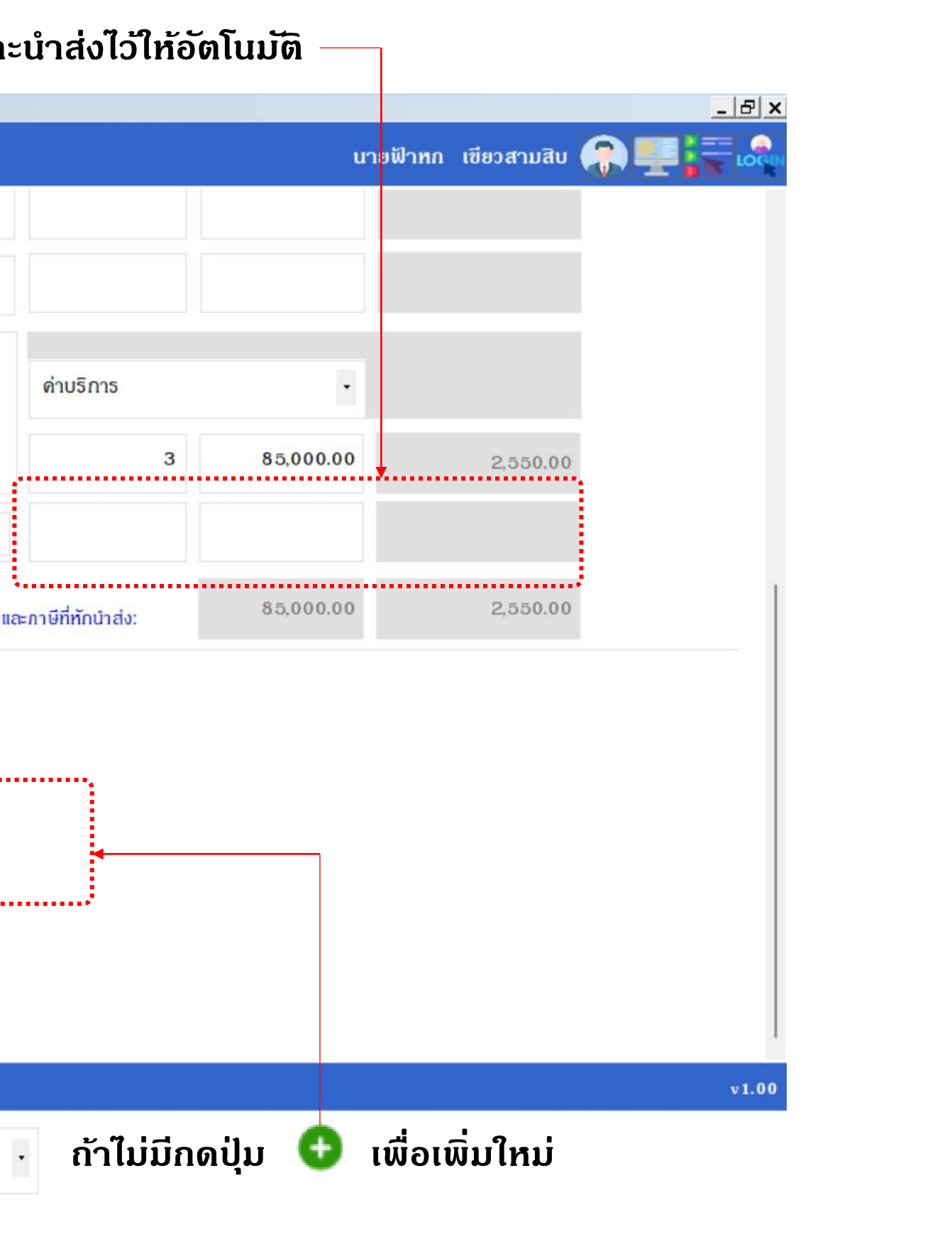

#### เพิ่มชื่อและลายเซ็นผู้มีอำนาจลง จากนั้นกดปุ่ม "บันทึก" แล้วกดปุ่ม "ปิด"

| 🚯 SP SO    | FT โปรแกรมปัญชีนิติบุคคลอาคารชุด-เ                             | หมู่บ้านจัดสรร                                                                                                    |                                                                                |                             |           |                 | _ 8 × |
|------------|----------------------------------------------------------------|----------------------------------------------------------------------------------------------------|--------------------------------------------------------------------------------|-----------------------------|-----------|-----------------|-------|
| ſ          | นิติบุคคลอาคาระ                                                | ชุด เอสพี ดอนโดมิเนียม                                                                                                    |                                                                                |                             | นายฟ้าท   | ก เขียวสามสิบ 有 |       |
| *          | ทน้าหลัก<br>ข้อมูลหลัก                                         | 4. (ก) ด่าดอกเบี้ย ฯลฯ ดามมาตรา 4                                                                                          | 40 (4) (N)                                                                     |                             |           |                 |       |
|            | งานประจำวน<br>ในแจ้งหนึ่                                       | (ซ) เงินปั้นผล ส่วนแบ่งซองกำไร                                                                                             | ฯลฯ ดามมาดรา 40 (4) (ฮ)                                                        |                             |           |                 |       |
|            | ใบวางบิล<br>ว                                                  |                                                                                                    | ผู้ลงนามตามประเภทเอกสาร                                                        |                             |           |                 |       |
|            | ไบลดทนี<br>ทนังสือเตือนดังชำระ<br>ใบเสร็จรับเงิน<br>ในสะจับจับ | <ol> <li>5. การจ่ายเงินได้ที่ต้องทักภาษี ณ<br/>มาตรา 3 เตรส เช่น รางวัล ส่วน<br/>รางวัลในการประกวด การแข่งข่</li> </ol>    | <ul> <li>* ประเภทเอกสาร:</li> <li>หนังสือรับรองการหักภาษี ณ ที่จ่าย</li> </ul> |                             | •         |                 |       |
|            | เบลาดญรบ<br>ใบสั่งซื้อ                                         | ด่าบธิกาธ ด่าขนส่ง ด่าจ้างทำขะ                                                                                             | * ซึ่อ-นามสกุล (TH):                                                           | * ชื่อ-นามสกุล (EN):        | 85,000.00 | 2,550.00        |       |
|            | ทนังสือรับรองฯ<br>ใบสำคัญง่าย                                  | 6 อื่นๆ(ระบ)                                                                                                    | นายเหลืองแปด เขียวสิบห้า                                                       | Mr. Yellow Eight Green Five |           |                 |       |
| ŏ          | ใบสำคัญทั่วไป                                                  |                                                                                                    | * ดำแหน่ง:                                                                     | สถานะ:                      |           |                 |       |
| 200<br>200 | รายงาน<br>ตั้งค่าพื้นฐาน                                       |                                                                                                    | ผู้จัดการนิติบุคคลฯ 🗸                                                          | ● เปิด ○ ปิด                | 85,000.00 | 2,550.00        |       |
|            | จัดการฐานข้อมูล<br>อรรถประโยชน์                                | <ul> <li>ผู้จ่ายเงิน:</li> <li>ทักกาษี ณ ที่จ่าย</li> <li>ผู้มีอำนาจลงนามชื่อ: <sup>●</sup></li> <li>บันทึก ปิด</li> </ul> | เลือกรูปลายเซ็น บันทีก                                                         | ปิด                         |           |                 |       |
|            | บฐานข้อมูล: D:\_SP SOFT                                        | \SPC                                                                                                    |                                                                                |                             |           |                 | v1.00 |

| เลือ                                                                                            | อกชื่อผู้มีอำนาจ                                               | วลงนาม จาก                                                                                                    | •                                                                                                    | อีกครั้ง จะเห็                   | เ็นชื่อที่เเ             | มิ่มแสดงขั้นม    | าให้เลือก |
|-------------------------------------------------------------------------------------------------|----------------------------------------------------------------|----------------------------------------------------------------------------------------------------|----------------------------------------------------------------------------------------------------|----------------------------------|--------------------------|------------------|-----------|
| SP SP SP                                                                                        | OFT โปรแกรมบัญชีนิติบุคคลอาคารชุด                              | -หมู่บ้านจัดสรร                                                                                                    |                                                                                                    |                                  |                          |                  |           |
| ſ                                                                                               | นิติบุคคลอาคาร                                                 | ชุด เอสพี คอนโดมิเนียม                                                                                                    |                                                                                                    |                                  |                          |                  | ι         |
| *                                                                                               | ทน้าทลัก<br>ข้อมูลทลัก                                         | 4. (ก) ด่าดอกเบี้ย ฯลฯ ดามมาตรา 40 (4) (                                                                                    | (n)                                                                                                    |                                  |                          |                  |           |
| <b>1</b> 0                                                                                      | งานประจำวัน<br>ใบแจ้งหนี้                                      | (ข) เงินปันผล ส่วนแบ่งของกำไร ฯลฯ ดา                                                                                        | มมาตรา 40 (4) (ข)                                                                                                    |                                  |                          |                  |           |
| 0000                                                                                            | ไบวางบิล<br>ใบลดทนี้<br>ทนังสือเตือนด้างจำระ<br>ใบเสร็จรับเงิน | 5. การจ่ายเงินได่ที่ต้องหักภาษี ณ ที่จ่าย ตา<br>มาดรา 3 เดรส เช่น รางวัล ส่วนลดหรือน<br>รางวัลในการประกวด การแข่งขัน การซิง | 5. การจ่ายเงินได้ที่ต้องทักภาษี ณ ที่จ่าย ดามดำสั่งกรมสรรพากรที่ออกดาม<br>มาดรา 3 เตรส เช่น รางวัล ส่วนลดทรีอประโยชน์ใด ๆ เนื่องจากการส่งเสริมการชาย<br>รางวัลในการประกวล การแข่งขัน การซึ่งโซล ด่ายสองชองบัลยสองสารกรรว |                                  |                          |                  |           |
| <ul> <li>ใบสำคัญรับ</li> <li>ใบสั่งชื้อ</li> <li>ทนังสือรับรองฯ</li> <li>ในสำคัญอ่าย</li> </ul> |                                                                | ด่าบธิการ ด่าขนส่ง ด่าจ้างท้าของ ด่าจ้าง<br>6. อื่น ๆ(ระบ)                                                                  | ນໂສษณา ດຳເຈ່າ ດຳເບີ້ຍປຣະກໍ                                                                                                    | <b>ันวินา</b> ศภัย ฯลฯ           |                          | 3                | 85,000,00 |
| 0 🔟 🖧 🛍                                                                                         | ใบสำคัญทั่วไป<br>ธายงาน<br>ตั้งด่าพื้นฐาน<br>ฉัดการรามช่อนอ    |                                                                                                    |                                                                                                    | ç                                | ธวมเงินที่จ่ายและ        | กาษีที่ทักนำส่ง: | 85,000.00 |
| 8                                                                                               | อธรถประโยชน์                                                   | * ผู้จ่ายเงิน:<br>ทักภาษี ณ ที่จ่าย •                                                                                       |                                                                                                    |                                  |                          | ······.          |           |
|                                                                                                 |                                                                | ผู้มีอำนาจลงนามซื่อ: 🗢 นายเหลืองแปด                                                                                         | ก <mark>เขียวสิบท</mark> ำ                                                                                                    | <ul> <li>ดำแทบ่ง: ผู่</li> </ul> | <u>ู</u> ่จัดการนิดิบุคค | ลฯ 👞             |           |
|                                                                                                 |                                                                | บันทึก ปิด                                                                                                    |                                                                                                    |                                  |                          |                  |           |
| ที่จัดเ                                                                                         | ก็บฐานข้อมูล: D:\_SP SOF1                                      | r\spc                                                                                                    |                                                                                                    |                                  |                          |                  |           |

เมื่อเพิ่มธายการดรบถ้วนแล้ว กดปุ่ม "บันทึก"

|        |          |             |           | <u>- 8 ×</u> |
|--------|----------|-------------|-----------|--------------|
|        | นายฟ้าหก | เขียวสามสิบ | <b>?!</b> | LOCUN        |
|        |          |             |           |              |
|        |          |             |           |              |
|        |          |             |           |              |
|        | •        |             |           |              |
| 85,000 | .00      | 2,550.00    |           |              |
|        |          |             |           |              |
| 85,000 | .00      | 2,550.00    |           |              |
|        |          |             |           | -            |
|        |          |             |           |              |
|        |          |             |           |              |
|        |          |             |           |              |
|        |          |             |           |              |
|        |          |             |           |              |
|        |          |             |           | 1            |
|        |          |             |           | v1.00        |

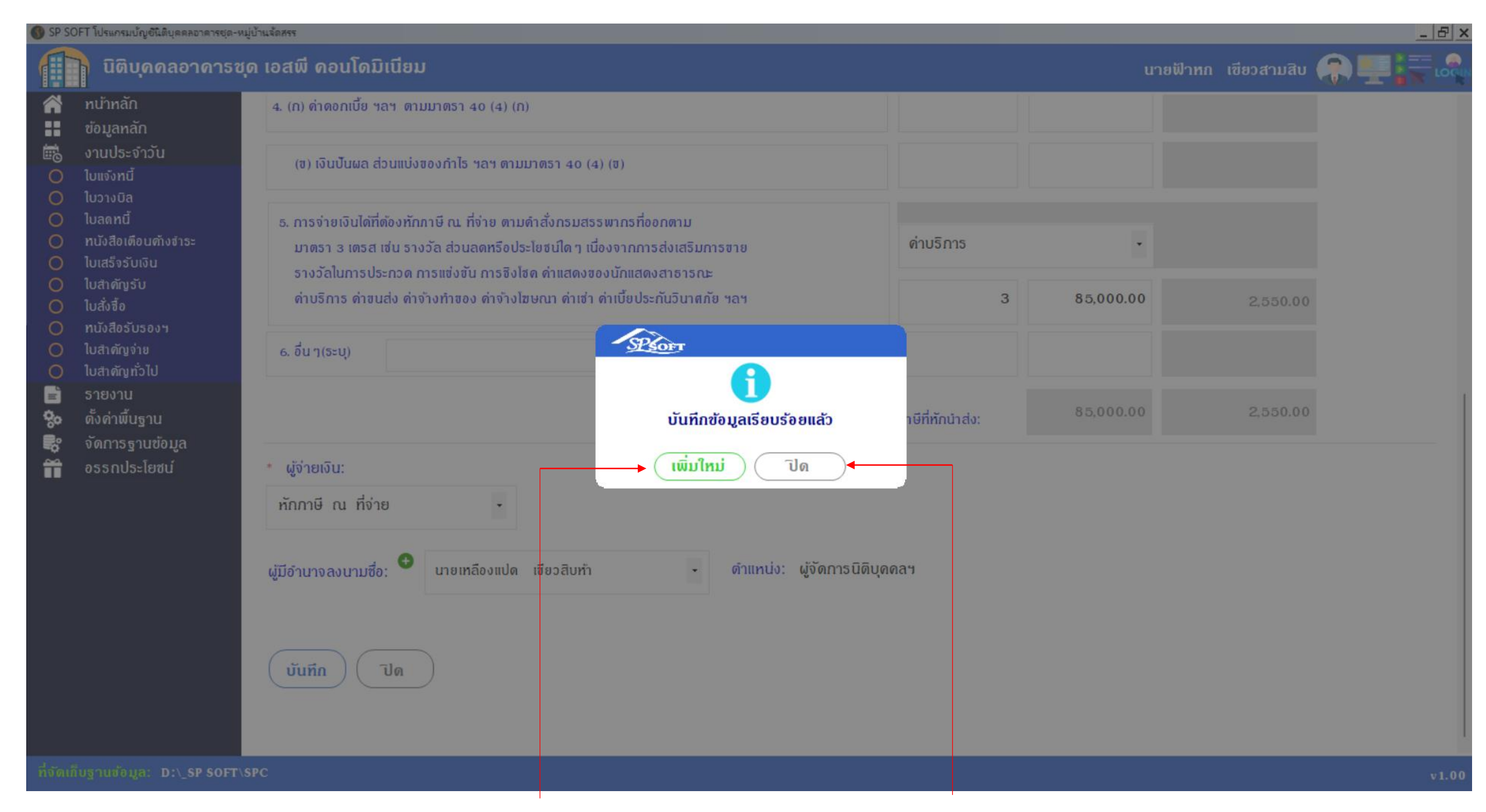

เมื่อต้องการเพิ่มใบวางบิลใหม่ กดปุ่ม "เพิ่มใหม่" แต่ถ้าไม่ต้องการเพิ่มใบวางบิลใหม่ กดปุ่ม "ปิด"

#### หลังจาก "บันทึก" สำเร็จโปรแกรมจะสร้างเลขที่หนังสือรับรองการหักภาษี ณ ที่จ่าย ให้อัตโนมัติ ตามที่กำหนดธูปแบบไว้ในเมนู ตั้งด่าเลขที่เอกสาร

| 1        | นิติบุคคลอาคาะ                                       | ธชุด เอสพิ ดอนโดมิเนียม                                    |         |                       |               |       |
|----------|------------------------------------------------------|------------------------------------------------------------|---------|-----------------------|---------------|-------|
| Â        | ทบ้าหลัก<br>ร้อมอะจัจ                                | แก้ไขหนังสือรับรองการหักภาษี ณ ที่จ่าย                     |         |                       |               |       |
| <b>1</b> | งานประจำวัน<br>ใบแจ้งหนี้                            | ทนังสือฯ เลขที่: WHT-6706-0001                             | วันที่: | 03/06/2567 🚞          |               |       |
| 000      | ใบวางบิล<br>ใบลดทนี้                                 | * ผู้มีหน้าที่หักกาษี ณ ที่จ่าย:                           | * เลขป  | ระจำตัวผู้เสียภาษีฯ:  | * ที่อยู่:    |       |
| 000      | ทนังสือเตือนตั้งจำระ<br>ใบเสร็จรับเงิน<br>ในสาคัญรับ | นิติบุคคลอาคารชุด เอสพี คอนโดมิเนียม                       | 1-0     | 0010-00512-44-0       | 1000/124 N.UN | งนา-ด |
| 000      | ใบสั่งซื้อ<br>ใบสั่งซื้อ                             | * ผู้ถูกทักภาษี ณ ที่จ่าย: 🗢                               | * เลขเ  | lระจำตัวผู้เสียภาษีฯ: | * ที่อยู่:    |       |
| 000      | ทนังสือรับรองฯ<br>ใบสำคัญจ่าย                        |                                                            |         |                       |               | XXXXX |
| s 🖑 🐨 (  | รายงาน<br>ดั้งด่าพื้นฐาน<br>จัดการฐานข้อมูล          | * ประเภท ก.ง.ณ:<br>53 •                                    |         |                       | อัตราภาษี(%): | จำเ   |
|          | อรรถประเยชน                                          | 1. เงินเดือน ด่าจ้าง เบี้ยเลี้ยง โบนัส ฯลฯ ดามมาตรา 40 (1) |         |                       | 0             |       |
|          |                                                      | 2. ดำธรรมเนียม ด่านายหน้า ฯลฯ ดามมาตรา 40 (2)              |         |                       | 0             |       |
|          |                                                      | 3. ด่าแห่งลิขสิทธิ์ ฯลฯ ดามมาดธา 40 (3)                    |         |                       | 0             |       |
|          |                                                      | 4. (ก) ด่าดอกเบี้ย ฯลฯ ตามมาตรา 40 (4) (ก)                 |         |                       | 0             |       |
|          |                                                      | (ข) เงินปั้นผล ส่วนแบ่งของกำไร ฯลฯ ดามมาดรา 40 (4)         | (0)     |                       | 0             |       |

|                              |            |                     | x |
|------------------------------|------------|---------------------|---|
| u                            | ายฟ้าหก    | เขียวสามสิบ 🎧 🐖 🐺 🗔 |   |
|                              |            |                     | I |
|                              |            |                     |   |
|                              |            |                     |   |
| กราด 25 <mark>เขตบางบ</mark> | n החט. 10  | 0260                |   |
|                              |            |                     |   |
| KX V.XXXXXX                  |            |                     |   |
|                              |            |                     |   |
| นวนเงินที่จ่าย:              | ภาษีที่ทัก | และนำส่งไว้:        |   |
| 0.00                         |            | 0.00                |   |
| 0.00                         |            | 0.00                |   |
| 0.00                         |            | 0.00                |   |
|                              |            |                     |   |
| 0.00                         |            | 0.00                |   |
| 0.00                         |            | 0.00                |   |
|                              |            |                     | 0 |
|                              |            |                     |   |

 $(\mathbb{S})$ 

## การบันทึกหนังสือรับรองการหักภาษี ณ ที่จ่าย

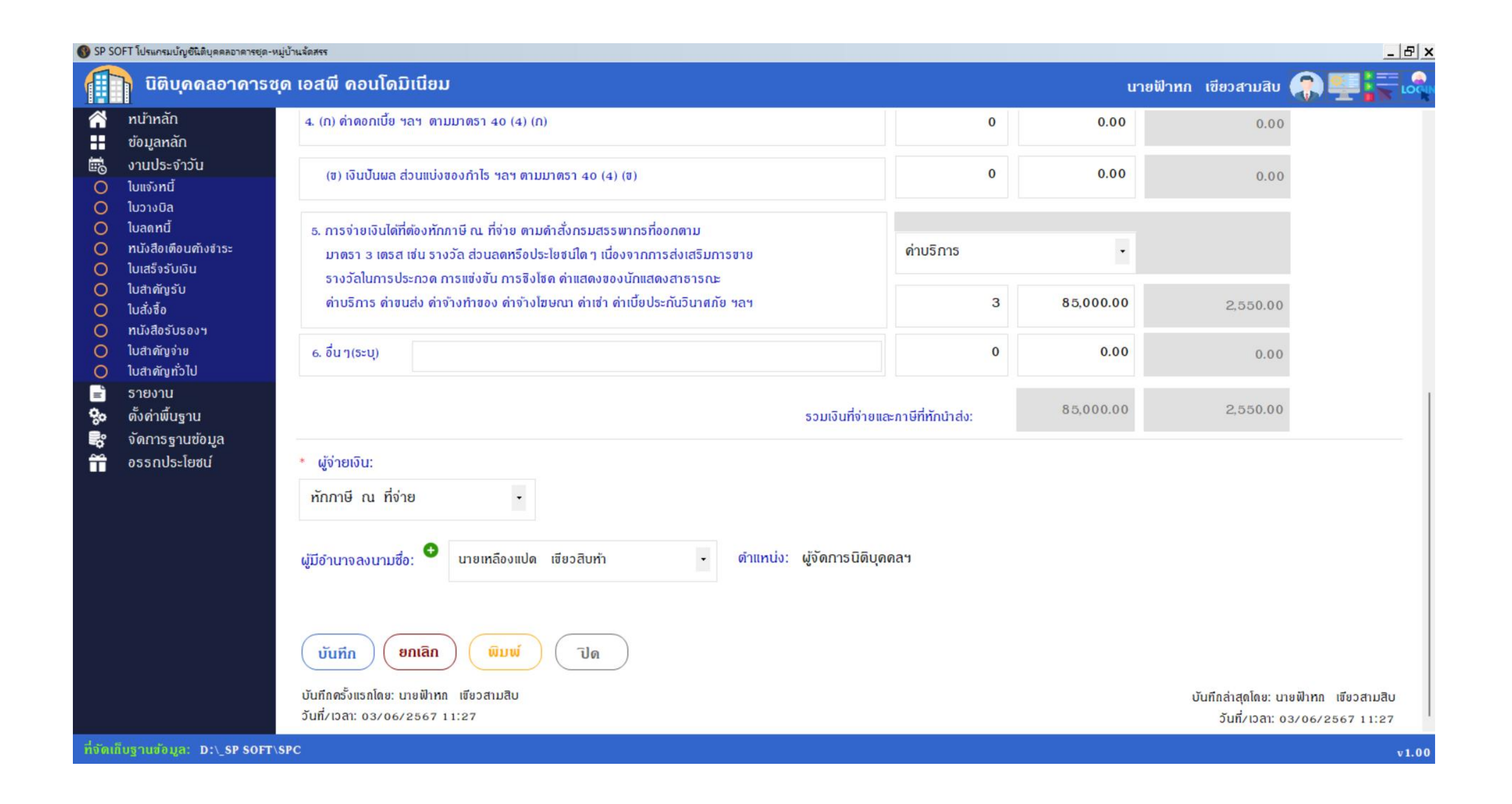

### เมื่อกดปุ่มปิดจากหน้าที่แล้ว จะแสดงธายการหนังสือรับธองการหักภาษี ณ ที่จ่าย

| SP SC       | OFT โปรแกรมบัญชีนิติบุคคลอาคารชุด-หม | มู่บ้านจัดสรร | a              |                 |                    |        |             |      |           |    |
|-------------|--------------------------------------|---------------|----------------|-----------------|--------------------|--------|-------------|------|-----------|----|
| ſ           | นิติบุคคลอาคารชุ                     | ด เอสเ        | พี คอนโดมิเนีย | າມ              |                    |        |             |      |           |    |
| Â           | ทน้าทลัก                             | หนังส         | สือรับรองการทั | าภาษี ณ ที่จ่าย |                    |        |             |      |           |    |
|             | ข้อมูลหลัก                           |               |                |                 |                    |        |             |      |           |    |
| Ē           | งานประจำวัน                          | <u> </u>      |                |                 |                    |        |             |      |           |    |
| 0           | ใบแจ้งหนี้                           | ( ເພິ         | ບ )            |                 |                    |        |             |      |           |    |
| 0           | ใบวางบิล                             |               |                |                 |                    |        |             |      |           |    |
| 0           | ใบลดทนี้                             | ลาดบ          | เอกสารวันท     | เอกสารเลขท      | ชอผู่ถูกหกภาษ      | ก.ง.ด. | ประเภทเงนได | อตรา | ฐานภาษ    |    |
| 0           | ทนังสือเตือนด้างชำระ                 | 1             | 03/06/2567     | WHT-6706-0001   | บ.รักษาดวามปลอดภัย | 53     | ด่าบริการ   | 3.00 | 85,000.00 | 2, |
| 0           | ใบเสร็จรับเงิน                       |               |                |                 |                    |        |             |      |           |    |
| 0           | ไปสำคัญ รับ<br>1 จำ สำ               |               |                |                 |                    |        |             |      |           |    |
| 0           | เปลงชอ                               |               |                |                 |                    |        |             |      |           |    |
| 0           | ทนงสขอบอยงา<br>ในสำคัญอ่าย           |               |                |                 |                    |        |             |      |           |    |
| ŏ           | ในสำคัญทั่วไป                        |               |                |                 |                    |        |             |      |           |    |
|             | รายงาน                               |               |                |                 |                    |        |             |      |           |    |
| <b>\$</b> 0 | ตั้งค่าพื้บธาบ                       |               |                |                 |                    |        |             |      |           |    |
|             | จัดการราบข้อแล                       |               |                |                 |                    |        |             |      |           |    |
|             | งที่การฐานขอมู่แ                     |               |                |                 |                    |        |             |      |           |    |
|             | 033110321000                         |               |                |                 |                    |        |             |      |           |    |
|             |                                      |               |                |                 |                    |        |             |      |           |    |
|             |                                      |               |                |                 |                    |        |             |      |           |    |
|             |                                      |               |                |                 |                    |        |             |      |           |    |
|             |                                      |               |                |                 |                    |        |             |      |           |    |
|             |                                      |               |                |                 |                    |        |             |      |           |    |
|             |                                      |               |                |                 |                    |        |             |      |           |    |
|             |                                      |               |                |                 |                    |        |             |      |           |    |
|             |                                      |               |                |                 |                    |        |             |      |           |    |
|             |                                      |               |                |                 |                    |        |             |      |           |    |
|             |                                      |               |                |                 |                    |        |             |      |           |    |
|             |                                      |               |                |                 |                    |        |             |      |           |    |
| ที่จัดเก็   | ใบฐานข้อมูล: D:\_SP SOFT\ง           | SPC           |                |                 |                    |        |             |      |           |    |

|         |       |              |          |         |             | <u>_ 8</u> > | 4 |
|---------|-------|--------------|----------|---------|-------------|--------------|---|
|         |       | นายฟ้าหก     | เขียวสาม | ງສີບ 🥖  |             |              |   |
|         |       |              |          |         |             |              | 1 |
|         |       |              |          |         |             | w            |   |
|         |       |              |          |         | เงอนเขก     | ารดนหา       |   |
| กาษี    | สถานะ | บันทึกล่าสุด | าโดย     | บันทึกส | ่าสุดวันที่ | z เวลา       |   |
| ,550.00 | ปกดิ  | นายฟ้าหก     | เขียวส   | 03/06   | /2567       | 11:27        |   |
|         |       |              |          |         |             |              |   |
|         |       |              |          |         |             |              |   |
|         |       | ดลิก         | 0        | ເພື່ອ   | Prev        | view         |   |
|         |       |              |          |         | 1100        |              |   |
|         |       |              |          |         |             |              |   |
|         |       |              |          |         |             |              |   |
|         |       |              |          |         |             |              |   |
|         |       |              |          |         |             |              |   |
|         |       |              |          |         |             |              |   |
|         |       |              |          |         |             |              |   |
|         |       |              |          |         |             |              |   |
|         |       |              |          |         |             |              |   |
|         |       |              |          |         |             |              |   |
|         |       |              |          |         |             |              |   |
|         |       |              |          |         |             |              |   |
|         |       |              |          |         |             | v 1.00       |   |

 $\mathbf{\Phi}$ 

| ฉบับที่ । (สำหรับผู้ถูกหักภาษี ณ ที่จ่าย ใช้แนบพร้อมกับแบบเ                                                                                                    | เสดงรายการภาษี )                                                                                                    |                  |                                            | ฉบับที่ 2   (สำหรับผู้ถูกหักภาษี ณ ที่จ่าย เก็บไว้เป็นหลักฐาน)                                                                                                    |  |  |  |
|----------------------------------------------------------------------------------------------------|----------------------------------------------------------------------------------------------------|------------------|--------------------------------------------|----------------------------------------------------------------------------------------------------|--|--|--|
| หนังสือรับรองการทักภาษี ณ ที่จ่าย<br>ตามมาตรา so ทวี แห่งประมวลรัษฎากร                                                                                                    | เลขที่                                                                                                    | : WHT-6706-      | 0001                                       | <b>หนังสือรับรองการทักภาษี ณ ที่</b> จ่าย<br>ตามมาตรา 50 ทวี แห่งประมวลรัษฎากร <b>เลขที่:</b> WHT-6706-0001                                                                                                    |  |  |  |
| ผู้มีหน้าที่หัจภาษี ณ ที่จ่าย :- เลขประจำตัวปร<br>ชื่อ นิติบุตุคลอาคารทุด เอสพี คอนโดมิเนียม เลขประจำตัวผู้เสียภ<br>(โด้ระจำเส็นขุณห มีขุณห เรียก ครายมาจริงกะระจะจะ)<br>ที่อยู่ 1000/124 ถ.บางนา-ตุราค 25 เขตบางนา กทม. 10260<br>(โด้ระจู แห่ง กระดออน ชูเกี องเห สับแทงวง รับแรก รับชัก)                                                                                                    | ระชาชน<br>ามีอากร                                                                                                    | 4-0              |                                            | ผู้มีพน้าที่หักภาษี ณ ที่ง่าย :- เลงประจำตัวประชาชน<br>ชื่อ นิติบูคลลอาคารทุด เอสพี คอนโดมิเนียม เลงประจำตัวผู้เสียภาษีอากร 1-0010-00512-44-0<br>(พัธรรุ่าก่อนบุลจะ มีประกอบขนาย หรือ สตรรุณตา)<br>ที่อยู่ 1000/124 ถ.บางนา-คราค 25 เทตบางนา กทม. 10260<br>(พัธรรุ แห่ง คราคสตร ญาธิ งาน กับแก่งนาย สามสาท 3 เหลือ)                                                                                                    |  |  |  |
| ผู้ถูกหักภาษี ณ ที่จ่าย :- เลงประจำตัวปร<br>ชื่อ บ.รักษาความปลอดภัย เลงประจำตัวผู้เลียภ<br>(โด้ระชุมเป็น ขุมุล มิวิขุมล บริชัก กบายน หรือ และบุมลา)<br>ที่อยู่ เลงที่ xxx ค.xxxxx อ.xxxxxxx จ.xxxxxx<br>(โด้ระชุมชาติ และสออง หมัก อาน ถ้ายแกรง วิมุลกรา วิมุลัก)                                                                                                    | ระชาชน<br><br>ามีอากร                                                                                                    | 2-3              |                                            | ผู้ถูกทักภาษี ณ ที่จ่าย :-         เลบประจำตัวประชาชน           ชื่อ บ.รักษาความปลอดภัย         เลบประจำตัวผู้เสียภาษีอากร 1-2345-67890-12-3           เลบประจำตัวผู้เสียภาษีอากร (โลรนุ่มขึ้น กรายมาร์อาสะนุกร)         เลบประจำตัวผู้เสียภาษีอากร 1-2345-67890-12-3           เลบประจำตัวผู้เสียภาษีอากร (โลรนุ่มขึ้น กรายมาร์อาสะนุกร)         เลบประจำตัวผู้เสียภาษีอากร 1-2345-67890-12-3           เลบประจำตัวผู้เสียภาษีอากร (โลรนุ่มขึ้น กรายมาร์อาสะนุกร)         เลบประจำตัวผู้เสียภาษีอากร 1-2345-67890-12-3           เลบประจำตัวผู้เสียภาษีอากร (โลรนุ่มขึ้น กรายมาร์อาสะนุกร)         เลบประจำตัวผู้เสียภาษีอากร 1-2345-67890-12-3 |  |  |  |
| สำคับที่ []ในแบบ [(1) ภ.จ.ศ. เก. [(2) ภ.จ.ศ. เก.พีเศษ<br>(ให้สายารถอ้างอิงหรือสอบอันกันได้ระหว่างถังกับที่กาย<br>หนังสือรับรองจ กับแบบอื่นรายการภาษีทักฟ้อาย) [(5) ภ.จ.ศ. 3 [(6) ภ.จ.ศ. 3ก.                                                                                                    | (3) ภ.4.ศ. 2<br><b>(</b> 7) ภ.4.ศ. 53                                                                                                    | (4) ກ.           | ง.ศ. 2ก.                                   | สำคับที่ โมแบบ (1) ภ.ง.ค. เก. (2) ภ.ง.ค. เก.พิเศษ (3) ภ.ง.ค. 2 (4) ภ.ง.ค. 2<br>(ให้สายารถอ้างมิทรีอลอบยันคนได้ระหว่างสำคับที่คาย<br>หนังสือรับรองฯ ลับแบบยืนรายการสาษีทักส่อาย) (5) ภ.ง.ค. 3 (6) ภ.ง.ศ. 3ก. ✔ (7) ภ.ง.ศ. 53                                                                                                    |  |  |  |
| ประเภทเงินได้พึ่งประเมินที่อ่าย                                                                                                    | วัน เดือนหัก<br>หรือปีภามีที่ง่าย                                                                                                    | จำนวนเงินที่จ่าย | ภาษีที่หัก<br>และนำส่งไว้                  | ประเภทเงินได้พึงประเมินที่อ่าย วัน เดือนทัก<br>หรือปีภามี ที่อ่าย จำนวนผินที่อ่าย และน้                                                                                                    |  |  |  |
| <ol> <li>เงินเดือน ค่าจ้าง เบี้ยเสี้ยง โบนัส ฯลฯ คามมาครา 40(1)</li> <li>เจ้าธรรมเนียม ค่านายหน้า ฯลฯ คามมาครา 40(2)</li> <li>เก่าธรรมเนียม ค่านายหน้า ฯลฯ คามมาครา 40(2)</li> <li>(ก) ค่าดอกเบี้ย ฯลฯ คามมาครา 40(3)</li> <li>(ก) เจ้าดอกเบี้ย ฯลฯ คามมาครา 40(4) (ก)</li> <li>(พ) เงินบันคล ส่วนแบ่งของกำไร ฯลฯ คามมาครา 40(4) (พ)</li> <li>(ป) เงินบันคล ส่วนแบ่งของกำไร ฯลฯ คามมาครา 40(4) (พ)</li> <li>(ป) เงินบันคล ส่วนแบ่งของกำไร ฯลฯ คามมาครา 40(4) (พ)</li> <li>(ป) เงินบันคล ส่วนแบ่งของกำไร ฯลฯ คามมาครา 40(4) (พ)</li> <li>(ป) เงินบันคล ส่วนแบ่งของกำไร ฯลฯ คามมาครา 40(4) (พ)</li> <li>(ป) เงินบันคล ส่วนแบ่งของกำไร ฯลฯ คามมาครา 40(4) (พ)</li> <li>(ป) เงินบันคล ส่วนแบ่งของกำไรสุทธิ</li> <li>(1.1) อัตราร้อยละ 20 ของกำไรสุทธิ</li> <li>(1.2) อัตราร้อยละ 20 ของกำไรสุทธิ</li> <li>(1.3) อัตราร้อยละ 20 ของกำไรสุทธิ</li> <li>(1.4) อัตรารี้ยงละ 20 ของกำไรสุทธิ</li> <li>(1.5) อัตราร้อยละ 20 ของกำไรสุทธิ</li> <li>(1.6) อัตรารี้ยงสะ 20 ของกำไรสุทธิ</li> <li>(2.1) กำไรสุทธิของกิจการที่ได้รับยกเว้นกามีเงินได้นิติบุคคล</li> <li>(2.1) กำไรสุทธิของกิจการที่ได้รับยกเว้นภามีเงินได้นิติบุคคล</li> <li>(2.1) กำไรสุทธิของกิจการที่ได้รับยกเว้นภามีเงินได้นิติบุคคล</li> <li>(2.1) กำไรสุทธิของกิจการที่ได้รับยกเว้นกามีเงินได้เมืองนามารวมคำนวณเป็นรายได้เพื่อเสียภายินิติบุค</li> <li>(2.1) กำไรสุทธิของกิจการที่ได้รับยกเว้นกามีเงินได้เสียง เรณะระแบงเป็นรายได้เพื่อเสียภายินิติบุค</li> <li>(2.1) กำไรสุทธิช้านที่ได้หักคอาคณุนสุทธิยกมาไม่เกิน ร ปี ก่อนรอบระ 20ะเวลบัญชีบิจงุบัน</li> <li>(2.4) กำไรที่รับรู้หางบัญชีโดยวิธีส่วนได้เสีย (รณะเทราะเน็งระมอง 20</li> <li>(2.5) อัตราอื่น ๆ (ระบุ)</li></ol> | <br>na<br>03/06/2567                                                                                                    |                  |                                            | 1. เงินเดือน ดำจ้าง. เบื้อเสื่อง ไบนัส ขลง พามมาพรา 40 (1)                                                                                                    |  |  |  |
| รวมเงินภาษีที่นำส่ง (ตัวอักษร) สองพันทำร้อยห้าสืบบาทถ้วน<br>                                                                                                    | นที่จ่าย และ ภาษีที่นำสัง                                                                                                    | \$5,000.00       | 2,550.00                                   | รวมเงินที่จ่าย และ ภาษีที่นำส่ง (ตัวอักษร) สองพันทำร้อยทำสืบบาทถ้วน<br>ว่านเงิน (ตัวอักษร) สองพันทำร้อยทำสืบบาทถ้วน                                                                                                    |  |  |  |
| ฐง เอเง ฉ พู้มหน้าที่ออกหนังสือรับรองการศักภาษีณ. ที่จ่าย<br>คำเพือน ผู้มีหน้าที่ออกหนังสือรับรองการศักภาษีณ. ที่จ่าย<br>ผ่าผืนใม่ปฏิบัติตามมาตรา so ทวิ แห่งประมวลรัษฎากร<br>ต้องรับโทษทางอาญา ตามมาตรา ss แห่งประมวลรัษฎากร<br>                                                                                                    | องการหักภาษี ณ. ที่จ่าย<br>องการหักภาษี ณ. ที่จ่าย<br>เ so ทวี แห่งประมวลรัยฏากร<br>มมาตรา วร แห่งประมวลรัยฏากร<br>มมาตรา วร แห่งประมวลรัยฏากร |                  | Js: firs<br>(Js: firs)<br>(ifig)<br>(ifig) | รง แพน เขาการาษ แก่งางุยอกกาษ เกลายนยอกกาษ เกลางเทองยนๆ (มะบุ)                                                                                                    |  |  |  |
| หมายเหตุ เลขประจำตัวผู้เสียลาษีอากร (13 หลัก)* หมายถึง<br>1. กรณีบุคคลธรรมดาไทย ให้ใช้เลขประจำตัวประชาชนของกรมดารปกตรอง<br>2. กรณีนิทิบุคคล ให้ใช้เลขทะเบียนนิทิบุคคลของกรมพัฒนาธรกิจการด้า<br>3. กรณีอื่น ๆ นอกเหนือจาก 1. และ 2. ให้ใช้เลขประจำตัวผู้เสียลาษีอากร (13 หลัก)                                                                                                    |                                                                                                    |                  |                                            | หมายเทตุ เลขประจำตัวผู้เสียลามีอากร (13 หลัก)* หมายถึง<br>1. กรณีบุคคลธรรมดาไทย ให้ใช้เลขประจำตัวประชาชนของกรมดารปกครอง<br>2. กรณีนิดิบุคคล ให้ใช้เลข ทะเบียนนิดิบุคคลของกรมพัฒนาธรกิจการค้า<br>3. กรณีอื่น ๆ นอกเหนือจาก 1. และ 2.ให้ใช้เลขประจำตัวผู้เสียลามือากร (13 หลัก)                                                                                                    |  |  |  |

 $\mathbf{\Phi}$ 

|                                                                                                    | ฉบับที 3 (สำหรับผู้หักภาษี ณ ที่จ่าย ไช่แนบพร้อมกับแบบแสดงรา                                                                                                    | ยการภาษี)                            |                                                                                       |             | นบบท 4 (สาทวบผู้ทางาย ณ ทจาย สาม เงเบนทสกฐาน)                                                                                                    |                             |       |
|----------------------------------------------------------------------------------------------------|----------------------------------------------------------------------------------------------------|--------------------------------------|---------------------------------------------------------------------------------------|-------------|----------------------------------------------------------------------------------------------------|-----------------------------|-------|
| General And and a fina:       under static distance       under static distance       under static distance         General And and a fina:       under static distance       under static distance                                                                                                    | <b>หนังสือรับรองการทักภาษี ณ ที่</b> จ่าย<br>ตามมาตรา so ทวี แห่งประมวลรัษฎากร <b>เลขที่:</b> WHT-6706-0001                                                                                                    |                                      |                                                                                       |             | <b>หนังสือรับรองการหักภาษี ณ ที่</b> จ่าย<br>ตามมาตรา so ทวี แห่งประมวลรัษฎากร เลขที่: พ                                                                                                    | <b>เลขที่:</b> WHT-6706-000 |       |
| An office of a second second sec                                                                                | ม้มีหน้าที่หักลานี ณ ที่ง่าย :- เองเปร ะงำตัวปร ะงะาง                                                                                                    | ชน                                   |                                                                                       |             | (<br>ผู้มีหน้าที่หักภาษี ณ ที่จ่าย :- เลขประจำตัวประชาชน                                                                                                    |                             |       |
| <pre> pip Section and a section pip Section and a section pip Section pip Section pip Sectio</pre>                                                                     | ชื่อ นิติบุคคลอาคารหด เอสพี คอน โดมิเนียม เองเรียร เกิดของ เอ                                                                                                    | <b>ກສ</b> 1-0010-00512-              | -44-0                                                                                 |             | ชื่อ นิติบุคคลอาคารพุด เอสพี คอน โดมิเนียม เลขประจำตัวผู้เสียภาษีอากร                                                                                                    |                             |       |
| 1000000000000000000000000000000000000                                                                                                    | - (ไม่มริยุว่าเป็น ของ พังของ บริชา กราย พรรรรรรรรรรรรรรรรรรรรรรรรรรรรรรรรรรร                                                                                                    |                                      |                                                                                       |             | - (ไม้เริ่มว่าเป็นบุณอน มีผู้ของ บริชัท การของ หลัง อดรับออง)<br>(ปีมีระชุว่าเป็นบุณอน มีผู้ของ บริชัท การของ การของ การของ การการการการการการการการการการการการการก                                                                                                    |                             |       |
| $ \begin{array}{c} \begin{array}{c} \begin{array}{c} \begin{array}{c} \begin{array}{c} \begin{array}{c} \begin{array}{c} \begin{array}{c}$                                                                                                    | ที่อิยู่<br>1000/124 ถ.บางนา-ตราด 25 เขตบางนา กทม. 10260<br>(ได้เริยุ แขต์ ตรองชออ หูมีต งนน ด้านตกเรง: อำเภอกเหต ริงหรืด)                                                                                                    |                                      |                                                                                       | J           | 1000/124 ซ.เปารณ (-พร.พ. 25 เขาพบปารน (11113), 10280<br>(พีเรริน แบบที่ สระสปรอย พรูมีที่ อนน ครับแสปหตรี รักษรีต)                                                                                                    |                             |       |
| b         Unterventions         Indext of high and the second holds           b         Unterventions         Indext of high and the second holds         Indext of high and the second holds           B         Unterventions         Indext of high and the second holds         Indext of high and the second holds         Indext of high and the second holds           B         Unterventions         Indext of high and the second holds         Indext of high and the second holds         Indext of high and holds         Indext of high and tholds <td>ง<br/>ผู้ถูกทักภาษี ณ ที่ง่าย :- เลขประจำตัวประชาช</td> <td>ชน</td> <td></td> <td></td> <td>( ผู้ถูงหักภามี ณ ที่ง่าย :- เลงประจำตัวประชาชน</td> <td></td> <td></td>                                                                                                    | ง<br>ผู้ถูกทักภาษี ณ ที่ง่าย :- เลขประจำตัวประชาช                                                                                                    | ชน                                   |                                                                                       |             | ( ผู้ถูงหักภามี ณ ที่ง่าย :- เลงประจำตัวประชาชน                                                                                                    |                             |       |
| Miniparticipare distance for the maximum distance distance di distance distance di distance distance di distance di                                                                                                    | ชื่อ บ.รักษาความปลอดภัย เลขประจำตัวผู้เสียภาษีอาเ                                                                                                    | <b>ns</b> 1-2345-67890-              | -12-3                                                                                 |             | ชื่อ <u>บ.รักษาความปลอดภัย</u>                                                                                                    |                             |       |
| min         min         min <td>. (ได้เริยนุ่มปีพ. นออต พิศัยออต บริษัท กามอย พร้อ อตรบูออต)<br/>พี่ วิตศ์ (</td> <td></td> <td></td> <td></td> <td>(ได้เรียงรู่เป็นบุณต มีพีบุณต บริชา กรมอบ หรือ ณะรบุณต)<br/>ที่ไฮยี่ 1.ส.ขาที่ พรรร (ปี. พรรรรร (ปี. พรรรรรรร (ปี. พรรรรรรร</td> <td></td> <td></td>                                                                                                    | . (ได้เริยนุ่มปีพ. นออต พิศัยออต บริษัท กามอย พร้อ อตรบูออต)<br>พี่ วิตศ์ (                                                                                                    |                                      |                                                                                       |             | (ได้เรียงรู่เป็นบุณต มีพีบุณต บริชา กรมอบ หรือ ณะรบุณต)<br>ที่ไฮยี่ 1.ส.ขาที่ พรรร (ปี. พรรรรร (ปี. พรรรรรรร (ปี. พรรรรรรร                                                                                                    |                             |       |
| shift                                                                                                    | עמידע איז איז איז איז איז איז איז איז איז איז                                                                                                    |                                      |                                                                                       |             |                                                                                                    |                             |       |
| Intel                                                                                                    |                                                                                                    | ](), e , e ,                         |                                                                                       |             | สำคับที่    ในแบบ    (1) กงด.เก.    (2) กงด.เกพีเศษ    (3) กงด.2                                                                                                    | (4) ภ.ง                     | งด    |
|                                                                                                    | สาดบท (1) มา.จ.ด. เท. (2) มา.จ.ด. เท.พงดาษ (1) มา.จ.ด. เท. (2) มา.จ.ด. เท.พงดาษ (1)                                                                                                    | (3) \$1.4.9.2                        | (4) 51.                                                                               | 1.91. 211.  | (ให้สายารถอ้างอิงหรือลอบยันกันได้ระหว่างสำคับที่กาย                                                                                                    |                             |       |
| Usawiwikii da sizekii w       Tu dhode,<br>wikini da       Duradowi<br>wikini da       Duradowi<br>wikini da         1. Bake wikini da       Lister wikini da       Lister wikini da       Tu dhode wikini da       Tu dhode wikini da                                                                                                    | (ที่สามารถอาจองทรองออยองคน ตระหว่างสายอาทาย<br>หนังสือรับรองคลับแบบขึ้นรายการสามีทักที่อ่าย) (5) มี.จ.ศ. 3 (6) มี.จ.ศ. 31. 🗸                                                                                                    | (7) ภ.ง.ค. 53                        |                                                                                       | JI I        | หนังสือรับรองๆ คับแบบอื่นรายการภาษีทักที่อ่าย) 🧾 (5) ภ. ง.ศ. 3 🧾 (6) ภ. ง.ศ. 3ก. 🖌 (7) ภ. ง.ศ. 53                                                                                                    |                             |       |
| Andre defin duffer       inter 2011         Andre defin duffer       inter 2011         Andre defin duffer       inter 2011         Andre defin duffer       inter 2011         Andre defin duffer       inter 2011         Andre defin duffer       inter 2011         Andre defin duffer       inter 2011         Andre defin duffer       inter 2011         Andre defin duffer       inter 2011         Andre defin duffer       inter 2011         Andre definition       inter 2011         Andre definition       inter 2011                                                                                                    | ประเภทเงินได้พึ่งประเมินที่จ่าย                                                                                                    | วัน เดือนหัก                         | จำนวนเงินที่จ่าย                                                                      | ภายีที่หล   | ประเภทเงินได้พึ่งประเมินที่อ่าย วัน เดือนหัก<br>ประเภทเงินได้พึ่งประเมินที่อ่าย เชื่องรู้เกิดรู้เกิดรู้เกิดรู้เกิดรู้เกิดรู้เกิดรู้เกิดรู้เกิดรู้เกิดรู้เกิดรู้                                                                                                    | มเงินที่จ่าย                | —<br> |
| <ul> <li>A construction control called real called real called</li></ul>                                                                     |                                                                                                    | หรือปีภาษี ที่ง่าย                   |                                                                                       | และนำส่งไว้ | า. เงินเดือน ค่าจ้าง เปี้ยเสี้ยง โบนัส ฯลฯ ตามมาตรา ₄o(i)                                                                                                    |                             |       |
| úndithe et suuren es (s)         úndithe et suuren es (s)         úndithe et suuren es (s)         úndithe et suuren es (s)         úndithe et suuren es (s)         úndithe et suuren es (s)         (nonditities et suuren es (s)         (nonditities et suuren es (s)         (nondities et suuren es (s)         (nondities et suuren es                                                                                                    | . พนตายนการหรองแอง เอนกานๆ ทางมากรา 40 (1)<br>คำธรรมเป็นม คำบายหน้า ฯลฯ คามมาตรา 40 (ว)                                                                                                    |                                      |                                                                                       |             | 2. ค่าธรรมเนียม ค่านายหน้า ฯลฯ ตามมาตรา ∢o (z)                                                                                                    |                             |       |
| (i) friendie es summer se(c)(i) (i) friendie es summer se(c)(ii) (i) friendie es summer se(c)(iii) (ii) friendie es summer se(c)(iii) (ii) friendie es summer se(c)(iii) (ii) friendie es summer se(c)(iii) (iii) friendie es summer se(c)(iii) (iii) friendie es summer se(c)(ii                                                                                                    |                                                                                                    |                                      |                                                                                       |             | 3. ค่าแห่งลิขสิทธิ์ ฯลฯ ตามมาตรา ∢⊳ (ว)                                                                                                    |                             | 1     |
| (1)       (1)       (1)       (1)       (1)       (1)       (1)       (1)       (1)       (1)       (1)       (1)       (1)       (1)       (1)       (1)       (1)       (1)       (1)       (1)       (1)       (1)       (1)       (1)       (1)       (1)       (1)       (1)       (1)       (1)       (1)       (1)       (1)       (1)       (1)       (1)       (1)       (1)       (1)       (1)       (1)       (1)       (1)       (1)       (1)       (1)       (1)       (1)       (1)       (1)       (1)       (1)       (1)       (1)       (1)       (1)       (1)       (1)       (1)       (1)       (1)       (1)       (1)       (1)       (1)       (1)       (1)       (1)       (1)       (1)       (1)       (1)       (1)       (1)       (1)       (1)       (1)       (1)       (1)       (1)       (1)       (1)       (1)       (1)       (1)       (1)       (1)       (1)       (1)       (1)       (1)       (1)       (1)       (1)       (1)       (1)       (1)       (1)       (1)       (1)       (1)       (1)       (1)       (1)       (1)       (1) <t< td=""><td></td><td></td><td></td><td></td><td>4. (ก) ค่าดอกเบี้ย หลฯ ทามมาทรา ∢⊳ (∢) (ก)</td><td></td><td>1</td></t<>                                                                                                    |                                                                                                    |                                      |                                                                                       |             | 4. (ก) ค่าดอกเบี้ย หลฯ ทามมาทรา ∢⊳ (∢) (ก)                                                                                                    |                             | 1     |
| (() stackýži ultúževiľkovskeni lievisní       (() renkýži ultúževiľkovskeni lievisní         (() stackýži ultúževiľkovskeni lievisní       (() renkýži ultúževiľkovskeni lievisní         (() stackýži ultúževiľkovskeni lievisní       (() renkýži ultúževiľkovskeni lievisní         (() stackýži ultúževiľkovskeni lievisní       (() renkýži ultúževiľkovskeni lievisní         (() stackýži ultúževiľkovskeni lievisní       (() renkýži ultúževiľkovskéni lievisní         (() stackýži ultúževiľkovskéni lievisní       (() renkýži ultúževiľkovskéni lievisní         (() stackýži ultúževiľkovskéni lievisní       (() renkýži ultúževiľkovskéni lievisní         (() stackýži ultúževiľkovskéni lievisní       () renkýži ultúževiľkovskéni lievisní         (() stackýži ultúževiľkovskéni lievisní       () renkýži ultúževiľkovskéni lievisní         (() stackýži ultúževiľkovskéni lievisní       () renkýži ultúževiľkovskéni lievisní         () stackýži ultúževiľkovskéni lievisní       () renkýži ultúževiľkovskéni lievisní         () stackýži ultúževiľkovskéni lievisné       () renkýži ultúževiľkovskéni lievisné         () stackýži ultúževiľkovskéni lievisné       () renkýži ultúževiľkov         () stackýži ultúževiľkov       () renkýži ultúževiľkov         () stackýži ultúževiľkov       () renkýži ultúževiľkov         () stackýži ultíževiťkov       () renkýži ultúževiťkov         () stackýži ultíževiťkov       () renkýži ultúževiťkov                                                                                                    | (ข) เงินปันผล ส่วนแบ่งของกำไร ฯลฯ ตามมาตรา ₄⊳ (₄) (ฃ)                                                                                                    |                                      |                                                                                       |             | (พ) เงินปันผล ส่วนแบ่งของกำไร ฯลฯ ตามมาตรา 40 (4) (พ)                                                                                                    |                             | 1     |
| nh lag visa sin miko lan ski u kilo je sa u kin miko je sa u kilo miko sa sa u kilo je sa u kilo miko je sa u kilo je sa u kilo je sa u                                                                           | (1) กรณีผู้ด้รับเงินปันผลได้รับเครดิตภาษี โดยจ่ายจาก                                                                                                    |                                      |                                                                                       |             | (1) กรณีผู้ด้รับเงินปันผลได้รับเครดิตภาษี โดยง่ายจาก                                                                                                    |                             | 1     |
| <ul> <li>(1.1) Ben Takes a versen Traped</li> <li>(1.1) Ben Takes a versen Traped</li> <li>(1.1)</li></ul>                                                                                                    | กำไรลุทธิของกิจการที่ต้องเสียภามีเงินได้นิติบุตคล ในอัตราดังนี้                                                                                                    |                                      |                                                                                       |             | กำไรสุทธิของกิจการที่ต้องเสียภามีเงินได้นิติบุคคล ในอัตราดังนี้                                                                                                    |                             | 1     |
| <ul> <li>(1.1) さいたいきゃくでもいいります</li> <li>(1.1) さいたいきゃくでもいいります</li> <li>(1.1) さいたいきゃくでもいいります</li> <li>(1.1) さいたいきゃくでもいいります</li> <li>(1.1) さいたいきゃくでもいいります</li> <li>(1.1) さいたいきゃくでもいいります</li> <li>(1.1) さいたいきゃくでもいいります</li> <li>(1.1) さいたいきゃくでもいいります</li> <li>(1.1) さいたいきゃくでもいいります</li> <li>(1.1) さいたいきゃくでもいいります</li> <li>(1.1) さいたいきゃくでもいいります</li> <li>(1.1) さいたいきゃくてもいいります</li> <li>(1.1) さいたいきゃくてもいいります</li> <li>(1.1) さいたいきゃくてもいいります</li> <li>(1.1) さいたいきゃくてもいいります</li> <li>(1.1) さいたいきゃくてもいいります</li> <li>(1.1) さいたいきゃくてもいいります</li> <li>(1.1) さいたいきゃくてもいいります</li> <li>(1.1) さいたいきゃくてもいいります</li> <li>(1.1) さいたいきゃくてもいいります</li> <li>(1.1) さいたいきゃくてもいりいいいうき</li> <li>(1.1) さいたいきゃくてもいりいいいうき</li> <li>(1.1) さいたいきゃくてもいりいいいうき</li> <li>(1.1) さいたいきゃくてもいりいいいうき</li> <li>(1.1) さいたいきゃくてもいりいいいうき</li> <li>(1.1) さいたいきゃくてもいりいいいう</li> <li>(1.1) さいたいきゃくてもいりいいいう</li> <li>(1.1) さいたいきゃくてもいりいいいう</li> <li>(1.1) さいたいきゃくてもいりいいいう</li> <li>(1.1) さいたいきゃくてもいりいいいう</li> <li>(1.1) さいたいきゃくてもいりいいいう</li> <li>(1.1) さいたいきゃくてもいりいいいう</li> <li>(1.1) さいたいきゃくてもいりいいいう</li> <li>(1.1) さいたいきゃくてもいりいいいう</li> <li>(1.1) さいたいきゃくてもいりいいいいう</li> <li>(1.1) さいたいきゃくてもいりいいいう</li> <li>(1.1) さいたいきゃくてもいりいいいう</li> <li>(1.1) さいたいきゃくてもいりいいいいいいいいいいいいいいいいいいいいいいいいいいいいいいいいいいい</li></ul>                                                                                                    | (1.1) อัพราร้อยละ วอ ของกำไรสุทธิ                                                                                                    |                                      |                                                                                       |             | (1.1) อัตราร้อยละ วอ ของกำไรสุทธิ                                                                                                    |                             |       |
| <ul> <li>(1.) อังกร้อง เรงจงทำใหญ่รี</li> <li>(1.) อังกร้อง (1.2.1)</li></ul>                                                                                                    | (1.2) อัทราร้อยละ 2s ของกำไรสุทธิ                                                                                                    |                                      |                                                                                       |             | (1.2) อัตราร้อยละ 25 ของกำไรสุทธิ                                                                                                    |                             | i i   |
| (1.4) อักรรัน (1 kg)                                                                                                    | (1.3) อัตราร้อยละ 20 ของกำไรสุทธิ                                                                                                    |                                      |                                                                                       |             | (1.3) อัตราร้อยละ 20 ของกำไรสุทธิ                                                                                                    |                             | I     |
| (2) ดำการที่ไม่แบบน้ำหารถึง ได้มีสุดสรร์ ผู้ใบเป็นโมละได้สังสรรรม<br>(2) กำในสุดชื่องสรรร์ ผู้ใบเป็นโมละได้อนได้อยู่สอง<br>(2) กำในสุดชื่องสรรรมในสังนั้นส่งครรรรม แปละการกับสังสังสรรรมให้สูงสรร<br>(2) กำในสุดชื่องสรรมในสังนั้นส่งครรรม<br>(2) กำในสุดชื่องสรรมในสังนั้นส่งครรรม<br>(2) กำในสุดชื่องสรรมในสังนั้นส่งครรรม<br>(2) กำในสุดชื่องสรรมในสังนั้นส่งครรรม<br>(2) กำในสุดชื่องสรรมในสังนั้นส่งครรรม<br>(2) กำในสุดชื่องสรรมในสังนั้นส่งครรรม<br>(2) กำในสุดชื่องสรรมในสังนั้นส่งครรรม<br>(2) กำในสุดชื่องสรรมในสังนั้นส่งครรรม<br>(2) กำในสุดชื่องสรรมในสังนั้นส่งครรรม<br>(2) กำในสุดชื่องสรรมในสังนั้นส่งหมาย<br>(2) กำในสุดชื่องสรรมในสังนั้นส่งครรม<br>(2) กำในสุดชื่องสรรมในสังนั้นส่งหมาย<br>(2) กำในสุดชื่องสรรมในสังนั้นส่งครรม<br>(2) กำในสุดชื่องสรรมสานในส่งะ 15 กับนอนของ และสรรมในสังสุด<br>(2) กำในสุดชื่องสรรมสานในสัง 15 กับนอนของ และสรรมในสังสุด<br>(2) กำในสุดชื่องสรรมในสังสุด<br>(2) กำในสุดชื่องสรรมสานในสัง 15 กับนอนของ และสรรมในสังสุด<br>(2) กำในสุดชื่องสรานในสังช 15 กับนอนของ และสรรมในสังสุด<br>(2) กำในสุดชื่องสรรมสานในส่งะ 15 กับนอนของ และสรรมในสังสุด<br>(2) กำในสุดชื่องสรานในสังชิง 15 กับนอนของ และสรรมในสีงสุด<br>(2) กำในสุดชื่องสรานในสังชาง<br>(2) กำในสูงสานในสังชางสานสีงสุด<br>(2) กำในสุดชื่องสรานในสังสุด<br>(2) กำในสุดชื่องสานในสังชางสานสีงสานสาน<br>(2) กำในสูงสานในสีง<br>(2) กำในสูงสานในส่งะ 15 กับนอนของ<br>(2) กำในสูงสานในส่งะ 15 กับนอนของ<br>(2) กำในสูงสานในสีงสานสานสานสานสานในสานสาน<br>(2) กำในสีงสานสานสานสานในสานสานสานสาน<br>(2) กำในสีงสานสานสานในสานสานสานสานสานสานสานสานสานสานสานสานสาน                                                                                                    | (1.4) อัตราอื่น ๆ ( ระบุ )ของกำไรสุทธิ                                                                                                    |                                      |                                                                                       |             | (1.4) อัตราอื่น ๆ (ระบุ )ของกำไรลุทธิ                                                                                                    |                             | I     |
| <ul> <li>(2.1) คำไรทูข้องสังภาที่มีในอนกันการในได้สังปมารามกำนวนเป็นการได้หลือสารให้ปฐายละ</li> <li>(2.2) เป็นมีและครับส่านแลงของคำได้ให้มีระบบกันได้สังปมารามกำนวนเป็นการได้หลือสารให้ปฐายละ</li> <li>(2.3) คำไรทูที่มีระบบกันสีมักระบบกันสีมักระบบการปฐายจุบัน</li> <li>(2.4) คำไรที่มีรูท่านยัฐกิจสรีงส่านได้สัง</li> <li>(2.5) คำไรที่มีระบบกันสีมักระบบกันสีมักระบบการปฐายจุบัน</li> <li>(2.6) คำไรที่มีรูท่านยัฐกิจสรีงส่านให้สังปมารามกำนวนเป็นการให้หลือสารให้ปฐายละ</li> <li>(2.6) คำไรที่มีรูท่านยัฐกิจสรีงส่านได้สัง</li> <li>(2.6) คำไรที่มีรูท่านยัฐกิจสรีงสร้านให้เรีย (quare mash)</li> <li>(2.6) คำไรที่มีรูท่านยัฐกิจสรีงสร้านให้เรีย (quare mash)</li> <li>(2.6) คำไรที่มีรูท่านยัฐกิจสรีงสร้านให้เรีย (quare mash)</li> <li>(2.6) คำไรที่มีรูท่านยัฐกิจสรีงสร้านให้เรีย (quare mash)</li> <li>(2.6) คำไรที่มีรูท่านยัฐกิจสรีงสร้านให้เรีย (quare mash)</li> <li>(2.6) คำไรที่มีรูท่านยัฐกิจสรีงสร้านให้เรีย (quare mash)</li> <li>(2.6) คำไรที่มีรูท่านยัฐกิจสรีงสร้านให้เรีย (quare mash)</li> <li>(2.6) คำไรที่มีรูท่านยัฐกิจสรีงสร้านให้เรีย (quare mash)</li> <li>(2.6) คำไรที่มีรูกกันยัฐกินสร้านที่สี่ง และ คาะกับฐกิจสุน</li> <li>(2.6) คำไรที่มีรูกกันยัฐกินสรีงสรามให้เรีย (quare mash)</li> <li>(2.6) คำไรที่มีรูกกันยัฐกิสสรามที่สี่งหาระครางกันสีมาระครางสุน (quare mash)</li> <li>(2.7) คำไหญ่ก็จะสรามการการสะ</li> <li>(2.8) คำไหญ่ก็รูกกันยัฐกิสสรามที่สี่งสุน (quare mash)</li> <li>(2.9) คำไหญ่ก็จะสุน (quare mash)</li> <li>(2.9) คำไหญ่ก็จะสุน (quare mash)</li> <li>(2.9) คำไหญ่ก็จะสุน (quare mash)</li> <li>(2.9) คำไหญ่ก็จะสุน (quare mash)</li> <li>(2.9) คำไหญ่ (quare mash)</li> <li>(2.9) คำไหญ่ (quare mash)</li> <li>(2.9) คำไหญ่ (quare mash)</li> <li>(2.9) คำไหญ่ (quare mash)</li> <li>(2.9) คำไหญ่ (quare mash)</li> <li>(2.9) คำไหญ่ (quare mash)</li> <li>(2.9) คำไหญ่ (quare mash)</li> <li>(2.9) คำไหญ่ (quare mash)</li> <li>(2.9) คำไหญ่ (quare quare mash)</li> <li>(2.9) คำไหญ่ (quare quare quare mash)</li> <li></li></ul>                                                                                                    | (2) กิจการที่ได้รับขอเว้นภาษีเงินได้นิติบุคคลซึ่ง ผู้รับเงินบันผลไม่ได้รับเครลิตภาษี                                                                                                    |                                      |                                                                                       |             | (2) กิจการที่ได้รับขกเว้นภายึงนี้ได้นิตบุคคลซึ่ง ผู้รับเงินบันผลไม่ได้รับเครลิตภายึ<br>                                                                                                    |                             | l l   |
| (2.2) ดับมีของสรังมีสามแข่งของกับให้โข้มองการแข่งของโปลงขับโข้องปะการแข่งของโรงไปลง เป็นจะเรียกร้องไปไข้องปะการแข่งของโรงไปสามบรรดง (1) ก็เรียงสามบริหารกับให้เรียงการแข่งของโรงไปสามบรรดง (1) ก็เรียงสามบริหารกับให้เรียงการแข่งของโรงไปสามบรรดง (1) ก็เรียงสามบริหารกับให้เรียงการแข่งของโรงไปสามบรรดง (1) ก็เรียงสามบรรดง (1) ก็เรียงสามบริหารกับให้เรียงการแข่งของโรงไปสามบรรดง (1) ก็เรียงสามบริหารกับให้เรียงการแข่งของโรงไปสามบรรดง (1) ก็เรียงการแข่งของโรงไปสามบรรดง (1) ก็เรียงการแข่งของโรงไปสามบรรดง (1) ก็เรียงการแข่งของโรงไปสามบรรดง (1) ก็เรียงการแข่งของโรงไปสามบรรดง (1) ก็เรียงการแข่งการกับให้เรียงการแข่งการแข่งกาะกาะกาะกาะกับแข่งกาะกาะกาะกาะกาะกาะกาะกาะกาะกาะกาะกาะกาะก                                                                                                    | (2.1) กำไรสุทธิของกิจการที่ได้รับยกเว้นภายีเงินได้นิดิบุคคล                                                                                                    |                                      |                                                                                       |             | (2.1) กำไรสุทธิของกิจการที่ได้รับขกเว้นภาษีเงินได้นิติบุคคล                                                                                                    |                             | l l   |
| (2.9) กำไม่หนังกับสัญหายสูงโครงรับให้เสีย (และ พระสะสะ<br>(2.4) กำไม่หนังกับสัญหายสูงโครงรับให้เสีย (และ พระสะสะ<br>(2.9) กำไม่หนังกับสัญหายสูงโครงรับให้เสีย (และ พระสะสะ<br>(2.9) กำไม่หนังกับสัญหายสูงโครงรับให้เสีย (และ พระสะสะ<br>(2.9) กำไม่หนังกับสัญหายสูงโครงรับให้เสีย (และ พระสะสะ<br>(2.9) กำไม่หนังกับสัญหายสูงโครงรับให้เสีย (และ พระสะสะ<br>(2.9) กำไม่หนังกับสัญหายสูงโครงรับให้เสีย (และ พระสะสะ<br>(2.9) กำไม่หนังกับสัมหายสูงโครงรับให้เสีย (และ พระสะสะ<br>(2.9) กำไม่หนังกับสัมหายสูงโครงรับให้เสีย (และ พระสะสะ<br>(2.9) กำไม่หนังกับสัมหายสูงโครงรับให้เสีย (และ พระสะสะ<br>(2.9) กำไม่หนังกับสัมหายสูงโครงรับให้เสีย (และ พระสะสะ<br>(2.9) กำไม่หนังกับสัมหายสูงโครงรับให้เสีย (และ พระสะสะ<br>(2.9) กำไม่หนังกับสัมหายสูงโครงรับให้เสีย (และ พระสะสะสะสะสะสะสะสะสะสะสะสะสะสะสะสะสะสะส                                                                                                    | (2.2) เงินบันผลหรือเงินส่วนแบ่งของกำไรที่ได้รับยกเว้นไม่ต้องนำมารวมคำนวณเป็นรายได้เพื่อเสียภาษีนิติบุคคล                                                                                                    |                                      |                                                                                       |             | (2.2) เงินบันพลหรือเงินส่วนแบ่งของกำไรที่ได้รับชกเว้นไม่ต้องนำมารวมคำนวณเป็นรายได้เพื่อเสียภาษีนิติบุคคล<br>(2.2) เงินบันพลหรือเงินส่วนแบ่งของกำไรที่ได้รับชกเว้นไม่ต้องนำมารวมคำนวณเป็นรายได้เพื่อเสียภาษีนิติบุคคล                                                                                                    |                             | l l   |
| (2.4) ก็กำได้รับผู้หางผู้สู่เขียร์สังน์ได้เชื้อ (จุณษรณณง)<br>(2.5) ก็การใน (1 (น น)                                                                                                    | (2.3) กำไรสุทธิส่วนที่ได้หักผลขาดทุนสุทธิยกมาไม่เดิน s ปี ก่อนรอบระยะเวลาบัญชีปัจจุบัน                                                                                                    |                                      |                                                                                       |             | (2.3) กา ไรสุทธสวนที่ได้หลุ่มสุขาดทุนสุทธยกมา ไม่เกน s บิกอนรอบระยะเวลาบญชปัจจุบน<br>                                                                                                    |                             | l l   |
| (2.5) อิจารนี้น (2.52)<br>อางร้อยรวนี้น (2.52)<br>อางร้อยรวน น (2.52) อางรน น (2.52)<br>อางร้อยรวน น (2.52) อางรน น (2.52)<br>อางร้อยร้อยรู้เขาะ น (2.5) อางรน น (2.52)<br>อางร้อยร้อยรู้เขาะ น (2.5) อางรน น (2.52)<br>อางร้อยร้อยร้อยร้อยร้อยร้อยร้อยร้อยร้อยร้อย                                                                                                    | (2.4) กำ ไรที่รับรู้ทางบัญชีโดยวิธีส่วนได้เสีย (equity method)                                                                                                    |                                      |                                                                                       |             | (2.4) ทา เรทรบรูทางบญชาติชวิธสาวน เดเสช (equity method)                                                                                                    |                             | l.    |
| ร กรรรณายันไขที่ห้องสามารถม 20. หรือง ชามมาร์สมารมาหารมีออกมา<br>มาทาร เขาส เช่น กงวัล ส่านสงหรือไปะ โชน์โตจ (แล้งจากการส่งเสริมภาพาย<br>ราวไลโนการประกอง หน้าหรือปะ โชน์โตจ (แล้งจากการส่งเสริมภาพาย<br>ราวไลโนการประกอง หน้าหรือย่างเสียมมากส่วน<br>รวมเงินทริมีหน้าส่ง (ตัวลิทม) สงหรีนที่เรียมในสงหรือประกอบ<br>รวมเงินทรี่นี่ห่าง (ตัวลิทม) สงหรีนที่เรียมกาสร้าน<br>ส่วนชี้หาว (ตัวลิทม) สงหรีนที่เรียมกาสร้าน<br>รวมเงินทรี่นี่ห่าง (ตัวลิทม) สงหรีนที่เรียมกาสร้าน<br>รวมเงินทรี่นี่ห่าง (ตัวลิทม) สงหรีนที่เรียมกาสร้าน<br>รวมเงินทรี่นี่ห่าง (ตัวลิทม) สงหรีนที่เรียมกาสร้าน<br>รวมเงินทรี่นี่ห่าง (ตัวลิทม) สงหรีนที่เรียมกาสร้าน<br>รวมเงินทรี่นี่ห่าง (ตัวลิทม) สงหรีนที่เรียมกาสร้าน<br>รวมเงินทรี่นี่ห่าง (ตัวลิทม) สงหรีนที่เรียมกาสร้าน<br>รวมเงินทรี่นี่ห่าง (ตัวลิทม) สงหรีนที่เรียมกาสร้าน<br>รวมเงินทรี่นี่ห่าง (ตัวลิทม) สงหรีนที่เรียมกาสร้าน<br>หรือของการโห้ครสุมาการ (การสานทรี่นี่ห่าง (ตัวลิทม) สงหรีนที่เรียมกาสร้าน<br>หรือของการโห้ครสุมาการ (การสานทรี่สุมาทร้อย<br>ผู้ใหน้าที่ออกหนึ่งสือวิมวลการโหกรโย แต่ห่าง (การสานการโพทาโย แต่ห่าง (ตัวลิทม) สงหรีนที่เรียมกาสร้าน<br>หรือของการโหกรโย แต่ห่าง (ตัวลิทม) สงหรีนที่ร้อยกรี่มีการสานทรี่สุมาทร้อย<br>ผู้ใหน้าที่ออกหนึ่งสือวิมวลการโหกรโย แต่ห่าง (ตัวลิทม)<br>หรือร้ายโทมทางรายุการ (แห่นปะมาลโยโลมการว่า (การสานตรีกล่าวทั้งห์นี้ ถูกต้องหรีนที่กาวการจำนานจากร้ายที่<br>เสีลย ผู้มีหน้าที่ออกหนึ่งสือวิมวลการโหกรโย แต่ห่าง (ตัวสิมมาทร้อย<br>หลังร้ายโทมทางรายุการ (แห่นปะมาลโยการว่า (หน้านารโยการ)<br>หลังร้ายโทมทางรายุการ (แห่นปะมาลโยการว่า (หน้านารโยการ)<br>(การสืบคองรามการโตกรโย แต่ห่าง (ตัวสานทร์สอบารกรรมการโตกรโยการโยการการการที่เสียมการรายการที่หลาง (การการโยการ<br>(การสนอคองรายการโตกรโยสานทรางการที่นี่น้าสานากรรมการที่นี่มีการการที่นี่นายางการการที่นทรงการการที่นี่นี่มีการการที่นี่นายารรมการที่น้าสานทรงการการที่นี่มีการการการที่นี่มีการการการที่นี่นายางานายางรายการที่น้านายางกรรมการที่นางการการที่นทรงการการที่นที่น้าสานายางการการที่นี่นี่มีการการการที่นี่มีการการการที่นที่ไป การการถึงการการที่นี่มีการการที่งการที่งการที่นี่นายางการการที่นี่มีกร้างการการที่นี่นที่มีการการที่นี่มีการการที่นี่มีกร้างการการที่นที่นี่มีการการที่นี่มีการการที่งการที่นี่นี่มีการการกาน | (2.5) อัตราอีนๆ (ระบุ)                                                                                                    |                                      |                                                                                       |             | (2.5) ยทว่ายน ๆ(วระบุ)                                                                                                    |                             | l.    |
| มาหาว มารถ อานอสหรอบ แรง แลง แลงหาวอบ แลง แลงหาวอบ แลง แลง แลง แลง แลง แลง แลง แลง แลง แลง                                                                                                    | s. การจายเงน เด้ที่ต้องหิกภาษี ณ. ที่จ่าย ตามดำสังกรมสรรพากรที่ออกตาม                                                                                                    |                                      |                                                                                       |             | 2. การของของ สาขายงการการ และ การบราการสาขายงสารสาขายงการสาขายงการสาขายงการสาขายงการสาขายงการสาขายงการสาขายงการ<br>มาตรา 1 เตรสาข่าน รางวัล ส่วนลดหรือประโยชานีโดย เป็นงลาดดารส่งเสริมดารสาข                                                                                                    |                             | l.    |
| ราง สนเมา เบอร ก.ศ. การบรรรณ แนกรรรรภาพแสรงสารราช<br>คำบริการ ค่าขนส่ง ค่ารั้งเท้าของ ค่ารั้งเงินขนก ค่าเข่า ค่าเป็บประกันวินาดภัย ของ<br>. อื่นๆ(ระบู)<br>รวมเงินที่ข่าย และ ภาษิที่น่าส่ง (ตัวอีกมร) ของศรมก็ร้อยก็เริ่มบาลร้าง<br>รวมเงินที่ข่าย และ ภาษิที่น่าส่ง (ตัวอีกมร) ของศรมก็ร้อยก็เริ่มบาลร้าง<br>รวมเงินที่ข่าย และ ภาษิที่น่าส่ง (ตัวอีกมร) ของศรมก็ร้อยก็เริ่มบาลร้าง<br>รวมเงินที่ข่าย และ ภาษิที่น่าส่ง (ตัวอีกมร) ของศรมก็ร้อยก็เริ่มบาลร้าง<br>รวมเงินที่ข่าย และ ภาษิที่น่าส่ง (ตัวอีกมร) ของศรมก็ร้อยก็เริ่มบาลร้าง<br>รวมเงินที่ข่าย และ ภาษิที่น่าส่ง (ตัวอีกมร) ของศรมก็ร้อยก็เริ่มบาลร้าง<br>รวมเงินกาษที่น่าส่ง (ตัวอีกมร) ของศรมก็ร้อยก็เริ่มของการมีให้ครอดไปออกภาษิให้ครับสีขาฮืนๆ (ระบุ)<br>คำบริการ นั่นที่ข่าย และ ภาษิที่น่าส่ง (ตัวอีกมร) ของศรมก็ร้อยก็เริ่มบาลร้าง<br>ผู้บรินท์ที่สอดทรมันติร้อยการที่หาวยิ่ง เช่าย<br>คำบริการ นั่นที่ข่าย การ การ แห่งประมวรรับญากร<br>ของรับรองว่าต้อดวามและตัวแลงศักสภาวข้างทั้น ถูกต้องศรมกับความจริงทุกปะการ<br>ผู้มีหนักที่สอกทรมังกับ ถูกครามและตัวแลงศักสภาวข้างทั้น ถูกต้องศรมกับความจริงทุกปะการ<br>                                                                                                    | มาตรา j เตรส เซน รางวล ส่วนลดหรอบระ เขชนิโดๆ เนื่องจากการส่งเสริมการขาย<br>รองอัดในกอรปร                                                                                                    |                                      |                                                                                       |             | รางวัลในการประกวด การแข่งขัน การซึ่งโชต ค่าแสดงของบัตแสดงสาธารณะ                                                                                                    |                             | l.    |
| <ul> <li>กับบิการ กางและ กางจะกางจะกางจะกางจะกางจะกางจะกางจะกางจะ</li></ul>                                                                                                    | ราง วิสานสารวบระหาวิทาทารแขงขนาทารขัง เข็พ ทาแสทงของนที่แสทงสีวิธารณะ<br>ต่อมโดอร ต่อขมต้ม ต่อร้อ มออยวาม ต่อร้อ มีตนเอย ต่อเชื่อ ต่อนี้นู้และ รับเริ่มกรรรับ และ                                                                                                    |                                      |                                                                                       |             | ค่าบริการ ค่าขนส่ง ค่าจ้างทำของ ค่าจ้างโฆษณา ค่าเข่า ค่าเป็ยประกันวินาศภัย ฯลฯ                                                                                                    |                             | I     |
| รวมเงินทรี่ด้าย และ การ์ที่น่าสัง<br>รวมเงินทรี่ด้าย และ การ์ที่น่าสัง<br>รวมเงินทรี่ด้าย และ การ์ที่น่าสัง<br>รวมเงินทรี่ด้าย และ การ์ที่น่าสัง<br>รวมเงินการ์ที่น่าสัง (ตัวอักษร) สองพันทั่ร้อยทั่สืบบาทส้วน<br>รวมเงินการ์ที่น่าสัง (ตัวอักษร) สองพันทั่ร้อยทั่สืบบาทส้วน<br>ผู้อ่ายเงิน<br>ผู้อ่ายเงิน<br>ผู้มีหน้าที่ออกการ์ได้ตลอดใปออกภาร์ได้ตรั้งเดียวอื่นๆ (ระ บุ)                                                                                                    | ท่ายมาการท่างหลง หางหลงของ หางหมวยนาทายมาทายประทนวนหมง ฯลฯ                                                                                                    | 03/06/2567                           | 85,000.00                                                                             | 2,550.00    |                                                                                                    | ,000.00                     |       |
| รวมเงินที่ง่าย และ ภาษิที่น่าส่ง (ตัวอักษร) ธองพันห้าร้อยหัสยบาทส้วน<br>รวมเงินที่ง่าย และ ภาษิที่น่าส่ง (ตัวอักษร) ธองพันห้าร้อยหัสยบาทส้วน<br>รวมเงินกาษิที่น่าส่ง (ตัวอักษร) ธองพันห้าร้อยหัสยบาทส้วน<br>เจ้ายเงิน V ศักภาษิ ณ ที่ง่ายออกภาษิให้พลอดไปออกภาษิให้ครั้งเดียว                                                                                                    | . u writ to 1/                                                                                                    |                                      |                                                                                       |             |                                                                                                    |                             |       |
| รวมเงินภามิที่น่าส่ง (ตัวอักษร) สองพันทำร้อยทำสิบบาทส้วน                                                                                                    | รวมเงินที่จ่าย                                                                                                    | ย และ ภาษีที่นำส่ง                   | \$5,000.00                                                                            | 2,550.00    | รวมเงินที่จ่าย และ ภาษีที่นำส่ง 😵                                                                                                    | ,000.000,                   |       |
| ผู้ง่ายเงิน √ หักภาษิ ณ ที่จ่ายออกภาษิให้พลอดไปออกภาษิให้ครั้งเดียวอื่นๆ (ระบุ)                                                                                                    | รวมเงินภาษีที่น่าส่ง (ตัวอักษร) สองพันห้าร้อยห้าสืบบาทถ้วน                                                                                                    |                                      |                                                                                       |             | รวมเงินภาษีที่น่าส่ง (ตัวอักษร) สองพันท้าร้อยท้าสืบบาทถ้วน                                                                                                    |                             |       |
| ผู้ง่ายเงิน √ หักภาย ณ ที่จ่าย ออกภายให้พลอดไป ออกภายให้ครั้งเดียว อื่นๆ (ระบุ)                                                                                                    |                                                                                                    |                                      |                                                                                       |             | Store There is the Decorate of the Constant of the Constant of |                             | _     |
| สำเพือน ผู้มีหน้าที่ออกหนังสือรับรองการหักภาษี ณ. ที่จ่าย<br>ผ่างที่น ไม่ปฏิบัติตามมาตรา so ทวี แห่งประมวลรัษฎากร<br>ต้องรับโทษทางอาญา ตามมาตรา so ทวี แห่งประมวลรัษฎากร<br>พื้องรับโทษทางอาญา ตามมาตรา so หวี แห่งประมวลรัษฎากร<br>เป็น เป็น เป็น เป็น เป็น เป็น เป็น เป็น                                                                                                    | งู้ง่ายเงิน 🖌 พักภายิณ ที่ง่ายออกภายิให้พลอดไปออกภายิให้ครั้งเดียวอื่นๆ (ระบุ)                                                                                                    |                                      |                                                                                       |             | ยงแยงน เ√าหกภาษณาทราย [ออกภาษเหตออด เบ [ออกภาษเหตรงเตยว [อนๆ (ระบุ)                                                                                                    |                             |       |
| ฝ่าผืนไม่ปฏิบัติตามมาตรา so หวิ แห่งประมวลรัษฎากร<br>พ้องรับโทษทางอาญา ตามมาตรา so หวิ แห่งประมวลรัษฎากร<br>พ้องรับโทษทางอาญา ตามมาตรา so หวิ แห่งประมวลรัษฎากร<br>แห่งประมวลรัษฎากร<br>กามเตรา so หวิ แห่งประมวลรัษฎากร<br>แห่งประมวลรัษฎากร<br>กามเตรา so หวิ แห่งประมวลรัษฎากร<br>กามเตรา so หวิ แห่งประมวลรัษฎากร<br>กามเตรา so หวิ แห่งประมวลรัษฎากร<br>กามเตรา so หวิ แห่งประมวลรัษฎากร<br>กามเตรา so หวิ แห่งประมวลรัษฎากร<br>กามเตรา so หวิ แห่งประมวลรัษฎากร<br>กามเตรา so หวิ แห่งประมวลรัษฎากร<br>กามเตรา so หวิ แห่งประมวลรัษฎากร<br>กามเตรา so หวิ แห่งประมวลรัษฎากร<br>กามเตรา so หวิ แห่งประมวลรัษฎากร<br>กามเตรา so หวิ แห่งประมวลรัษฎากร                                                                                                    | สำเพือน ผู้มีหน้าที่ออกหนังสือรับรองการหักภาษีณ. ที่จ่าย 🛛 🕅 ขอรับรองว่าข้อความและตัวเลขดั                                                                                                    | เงกล่าวข้างต้น ถูกต้อง               | ทรงกับความจริงทุก:                                                                    | ประการ      | คำเพื่อน ผู้มีหน้าที่ออกหนังสือรับรองการหักภาษีณ. ที่จ่าย     ขอรับรองว่าข้อความและ ตัวเลขดังกล่าวข้างค้น ถูกต้องครงกับร                                                                                                    | วามจริงทุกป                 | ประ   |
| ต้องรับโทษทางอาญา ตามมาตรา วร แห่งประมวลรัษฎากร <u>แห่งประมวลรัษฎากร</u> วัน เดือน ปี ที่ออกหนังสือรับรองฯ <u>(มีบ)</u><br>พระเพลงและเลง เลง เมื่องรับโทษทางอาญา ตามมาตรา วร แห่งประมวลรัษฎากร <u>เม่งประมวลรัษฎากร</u> วัน เดือน ปี ที่ออกหนังสือรับรองฯ <u>(มีบ)</u><br>พระเพลงและเลง เลง เม่งประมวลรัษฎากร <u>เม่งประมวลรัษฎากร</u> วัน เดือน ปี ที่ออกหนังสือรับรองฯ <u>(มีบ)</u><br>พระเพลงและเลง เลง เม่งประมวลรัษฎากร <u>เม่งประมวลรัษฎากร</u> วัน เดือน ปี ที่ออกหนังสือรับรองฯ <u>(มี</u> กับ เลง เม่งประมวลรัษฎากร (เม่น เลง เม่งประมวลรัษฎากร )<br>พระเพลง เลง เม่งประมวลรัษฎากร เม่งประมวลรัษฎากร (เม่น เลง เม่งประมวลรัษฎากร )<br>พระเพลง เลง เม่งประจำตัวผู้เสียงหมืองกระเพลง เม่งประจำตัวประชาชนของกระเพลง เม่งกระเพลง เม่งประจำตัวผู้เสียงหมืองกระเพลง เม่งประจำตัวผู้เสียงหมืองกระเพลง เม่งประจำตัวผู้เสียงหมืองกระเพลง เม่งประจำตัวผู้เสียงหมืองกระเพลง เม่งประจำตัวผู้เสียงหมืองกระเพลง เม่งประจำตัวผู้เสียงหมอง เม่งประจำตัวผู้เสียงหมืองกระเพลง เม่งประจำตัวผู้เสียงหมืองกระเพลง เม่งประจำตัวผู้เสียงหมองกระเพลง เม่งประจำตัวผู้เสียงหมองกระเพลง เม่งประจำตัวผู้เสียงหมองกระเพลง เม่งประจำตัวประชาชนของกระเพลง เม่งกระเพลง เม่งประจำตัวผู้เสียงหมองกระเพลง เลง เม่งประจำตัวผู้เสียงหมองกระเพลง เม่งประจำตัว เม่งประจำตัวประชาชนของกระเพลง เม่งกระจะจะจำต่งประจำตัว เม่งประจำตัว เม่งประจำตัว เม่งประจำตัว เม่งประจำตัว เม่งประจำตัว เม่งประจำต่งประจำต่า เม่งประจำตัว เม่งกระจะจะจะจำตัว เม่งประจำตัว เม่งประจำตัว เม่งประจำตัว เม่งประจำตัว เม่งประจำต่า เม่งประจำตัว เม่งประจำต่า เม่งประจำตัว เม่งประจำต่า เม่งประจำต่งประจำตัว เม่งประจำตัว เม่งประจำต่า เม่งประจำตัว เม่งประจำต่า เม่งประจำต่า เม่งประจำต่า เม่งประจำต่งประจำต่า เม่งประจำต้า เม่งประจำต่า เม่งประจำต่า เม่งประจำต่า เม่งประจำต่า เม่งประจำต่า เม่งประจำต่า เม่งประจำต่า เม่งประจำต่า เม่งประจำต่า เม่งประจำต่า เม่งประจำต่า เม่งประจำต่า เม่งประจำต่า เม่งประจำต่า เม่งประจำต่า เม่งประจำต่า เม่งประจำต่า เม่งประจำต่า เม่งประจำต่า เม่งประจำต                                                                                                    | ผ่าคืนไม่ปฏิบัติตามมาตรา so ทวิ แห่งประมวลรับฏากร ลงชื่อ หมือน แก่งกายใน ที่จ่าย (นิยานาง) เมื่องข้องเป็นการกายใน ที่จ่าย (นิยานาง) เมื่องข้องเป็น เมื่องข้องเป็น เมื่องเป็น เมื่องเป็น เมื่องเป็น เมื่องเป็น เมื่องเป็น เมื่องเป็น เมื่องเป็น เมื่องเป็น เมื่องเป็น เมื่องเป็น เมื่องเป็น เมื่องเป็น เมื่องเป็น เมื่องเป็น เมื่องเป็น เมื่องเป็น เมื่องเป็น เมื่องเป็น เมื่องเป็น เมื่องเป็น เมื่องเป็น เมื่องเป็น เมื่องเป็น เมื่องเป็น เมื่องเป็น เมื่องเป็น เมื่องเป็น เม<br>เป็น เมื่องเป็น เมื่องเป็น เ<br>เป็น เมื่องเป็น เม็น เม็น เป็น เม็น เม็น เม็น เม็น เม็น เม็น เม็น เม |                                      | ฝ่าฝืนไม่ปฏิบัติตามมาตรา so ทวิ แห่งประมวลรัษฎากร ลงชื่อผู้มีหน้าที่หักภาษี ณ ที่จ่าย |             |                                                                                                    |                             |       |
|                                                                                                    | ต้องรับโทษทางอาญา ตามมาตรา วร แห่งประมวลรัษฎากร                                                                                                    | ร้มเดือนปีที่ออกหนัง                 | <br>เสือรับรองฯ                                                                       | (10)        | พ้องรับโทษทางอาญา ตามมาตรา วร แห่งประมวลรัษฎากร                                                                                                    | ) <b>1</b> 4                |       |
| างการและการการการการการการการการการการการการการก                                                                                                    | /<br>กยเททุ เลขประจำตัวผู้เสียลาษีอากร (13 หลัก)* หมายถึง 1. กรณีบดคลธรรมดาไทย ให้ใช้เลขประจ<br>ว                                                                                                    | จำทัวประชาชนของกรม<br>๑๑๑๚องอระเทัศน | เการปกครอง<br>วิวอารอ้า                                                               |             | ทมายเททุ เลขประจำตัวผู้เสียภาษีอากร (13 หลัก)* หมายถึง<br>1. กรณีบตคลธรรมกา ไทย ให้ใช้เลขประจำตัวประชาชนของกรมการปกผ<br>2. กรณีนิติบตคล ให้ใช้เลขทะเบียนนิติบตคลของกรมพัฒนาธรกิจการค้                                                                                                    | 204                         | _     |

# **SP SOFT** โปรแกรมบัญชีนิติบุคคลอาคารชุด-หมู่บ้านจัดสรร

Website: <a href="https://www.spsoft2016.com">www.spsoft2016.com</a>

LineID: <a href="mailto:spsoft2016.com">spsoft2016.com</a>

Tel.: 09-3694-7050

เวลาทำการ: **09.00 - 17.00 น. ทุกวัน** 

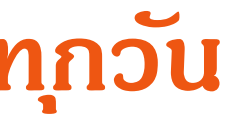